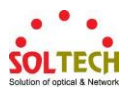

# Soltech EMS Quick Guide

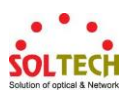

# 목차

| 1. | 살펴보기                       | 5  |
|----|----------------------------|----|
|    | 1.1 인트로화면                  | 5  |
|    | 1.2 저장소변경                  | 6  |
|    | 1.3 저장소백업                  | 7  |
|    | 1.4 로그인                    | 7  |
|    | 1.5 메인화면                   | 8  |
|    | 1.6 메인 메뉴                  | 9  |
| 2. | Discovery                  | 10 |
|    | 2.1 Discovery Node (노드 검색) | 10 |
|    | 2.2 Add DummyNode          | 13 |
|    | 2.3 Assign IP              | 14 |
| 3. | Topology                   | 15 |
|    | 3.1 Topology Add (토폴로지 추가) | 15 |
|    | 3.2 Node 상태 분류             | 16 |
|    | 3.3 Whole                  | 17 |
|    | 3.4 Draw Line              | 18 |
|    | 3.5 Line Properties        | 19 |
|    | 3.6 Text Mode              | 21 |
|    | 3.7 SectionMode Mode       | 22 |
|    | 3.8 노드 및 텍스트 정렬            | 23 |

Copyright © Soltech Corp. All Rights Reserved

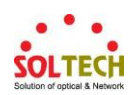

|    | 3.9 토폴로지 뷰의 확대/축소/이동    | 24 |
|----|-------------------------|----|
| 4. | Node Properties(노드 설정)  | 25 |
|    | 4.1 Node Refresh        | 25 |
|    | 4.2 ICMP Properties     | 26 |
|    | 4.3 SNMP Properties     | 27 |
|    | 4.4 Node Name           | 28 |
|    | 4.5 Node Description    | 29 |
|    | 4.6 Node Icon           | 30 |
|    | 4.7 Delete Node         |    |
|    | 4.8 Watch Port          | 32 |
|    | 4.9 Web Console         |    |
|    | 4.10 Add OID            |    |
|    | 4.11 Set SNMP           |    |
|    | 4.12 OID Properties     | 41 |
|    | 4.13 Traffic Properties | 42 |
|    | 4.14 Traffic Info       | 43 |
|    | 4.15 Traffic Chart      | 44 |
|    | 4.16 Traffic Chart의 활용  | 45 |
| 5. | Event View              |    |
|    | 5.1 All Event           | 48 |
| 6. | Management              | 49 |

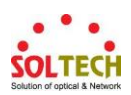

|    | 6.1 Event Manager   | 49 |
|----|---------------------|----|
|    | 6.2 Event History   | 52 |
|    | 6.3 Account Manager | 54 |
| 7. | Tools               | 58 |
|    | 7.1 Node Status     | 58 |
|    | 7.2 Node Status     | 59 |
|    | 7.3 Node Status     | 60 |
|    | 7.4 Alert Config    | 61 |
|    | 7.5 Log Filter      | 63 |
| 8. | 부록                  | 64 |
|    | 8.1 프로그램 설치         | 64 |

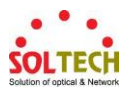

# 챕터 별로 따라 하여 기본 운영 방법을 익힐 수 있습니다.

# 1. 살펴보기

#### 1.1 인트로화면

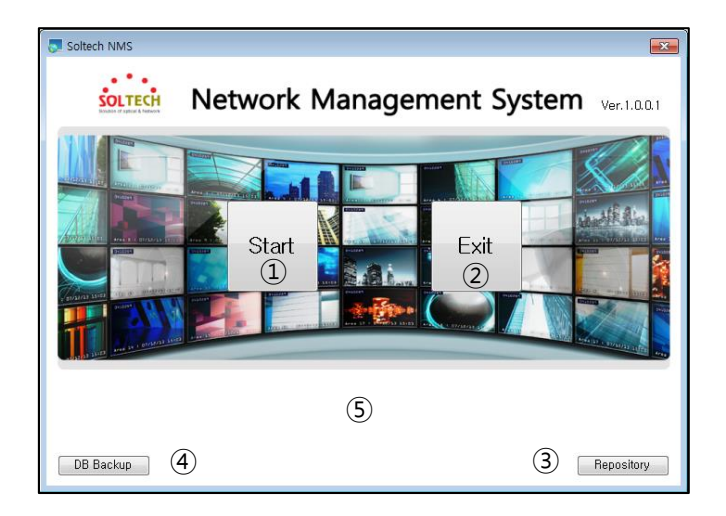

- 그림 1-1 -

- 프로그램을 시작하면 위 그림 1-1과 같이 인트로 화면이 전시됩니다.

- ① 로그인 할 수 있는 로그인 창이 전시됩니다.
- ② 프로그램을 종료합니다.
- ③ Log가 저장될 데이터베이스 원본의 저장소를 변경할 수 있는 창이 전시됩니다.
- ④ Log가 저장될 데이터베이스 원본을 백업할 수 있는 창이 전시됩니다.
- ⑤ <u>무료로 배포되는 버전의 경우 공개 버전임을 명시하는 알림 문구가 출력됩니다.</u> <u>공개 버전의 경우 감시할 수 있는 장비의 개수는 최대 30개로 제한되어 있으며,</u> <u>별도의 기술지원은 제공되지 않습니다.</u>

Copyright © Soltech Corp. All Rights Reserved

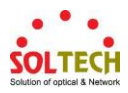

1.2 저장소변경

| DB Location                           |
|---------------------------------------|
| Select Driver<br>Disc Driver: C:₩ ▼ ① |
| Free : 29,0GB                         |
| Policy                                |
| Migration 2                           |
| 💿 Renew                               |
| Apply Cancel                          |

#### - 그림 1-2 -

- 인트로 화면의 Repository 버튼을 클릭하면 위 그림 1-2와 같이 Log 데이터베이스 저장소를 변경할 수 있는 화면이 전시됩니다.

- 현재 사용자 PC의 디스크 드라이버를 선택하고 해당 디스크 드라이버의 사용공간 및 여유공간을 확인할 수 있습니다.
- 2 Migration: 현재 운영중인 데이터베이스 원본을 설정한 디스크 드라이버로 이관합니다.
   동일한 디스크 드라이버로 이관은 불가능합니다.
- ③ Renew: 설정한 디스크 드라이버로 신규 데이터베이스 원본을 생성합니다.
   과거 운영중인 데이터베이스 원본은 삭제됩니다. (사전에 사용자에게 질의)

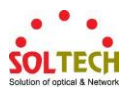

1.3 저장소백업

| DB Backup            |
|----------------------|
| Select Driver        |
| Disc Driver: C:₩ ▾ 1 |
|                      |
| Free : 18,9GB        |
| Apply Cancel         |
|                      |

| - 그림 | 1-3 - |
|------|-------|
|------|-------|

- 인트로 화면의 DB Backup 버튼을 클릭하면 위 그림 1-3와 같이 Log 데이터베이스 저장소를 백업할 수 있는 화면이 전시됩니다.

 현재 사용자 PC의 디스크 드라이버를 선택하고 해당 디스크 드라이버의 사용공간 및 여유공간을 확인할 수 있습니다.

| 1.4 | 로그인 | l |
|-----|-----|---|
|-----|-----|---|

| 🜄 Login   | <b>—</b>  |
|-----------|-----------|
| User ID:  | admin     |
| Password: | ••••      |
|           | OK Cancel |
|           |           |

- 그림 1-4 -

- 인트로 화면의 Start 버튼을 클릭하면 위 그림 1-4와 같이 로그인 화면이 전시됩니다

- 사용자 ID와 Password를 입력하고 OK 버튼을 클릭하여 로그인이 성공하면 프로그램을 운용할 수 있습니다.
   최초 사용 시 관리자 계정만 존재하며 관리자 계정의 ID, Password는 모두 admin입니다.
- ② Cancel 버튼을 클릭하면 프로그램은 종료됩니다

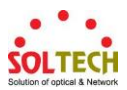

### 1.5 메인화면

| Project Workspace Discovery Topolog                                                                                                    | y Management Tools About                                                                                                    |             |  |  |  |
|----------------------------------------------------------------------------------------------------|----------------------------------------------------------------------------------------------------|-------------|--|--|--|
|                                                                                                    |                                                                                                    |             |  |  |  |
| TECH                                                                                                    |                                                                                                    |             |  |  |  |
|                                                                                                    |                                                                                                    |             |  |  |  |
| Nodel ist Hide 🔲 LogView Hide 🔽 Topolo                                                                                                    | avView Hide Landard Andrew Add Topping                                                                                                    | Node Status |  |  |  |
| 10 North 10 North 10  |                                                                                                    |             |  |  |  |
| IP Name Type                                                                                                    | Comparison in the section woode in text woode in text w     | Piloor      |  |  |  |
| 192,160,10,1 ICMP                                                                                                    | Whole New Topology                                                                                                    |             |  |  |  |
| 192 168 10 3 SNMP                                                                                                    |                                                                                                    |             |  |  |  |
| 192,168,10,4 SNMP                                                                                                    |                                                                                                    |             |  |  |  |
| 192, 168, 10, 6 ICMP                                                                                                    |                                                                                                    |             |  |  |  |
| 192, 168, 10, 8 ICMP                                                                                                    |                                                                                                    |             |  |  |  |
| 192, 168, 10, 9 ICMP                                                                                                    | E 192.168.10.1 192.168.10.2 192.168.10.3 192.168.10.4 192.168.10.4 192.168.10.4 192.168.10.4 192.168.10.9 192.168.10.10 192.168.10.11 192.168.10.22 192.168.10.29 192.168.10.30 192.168.10.30 192.100 192.100 192.100 192.100 192.100 192.100 192.100 192.100 192.100 192.100 192.100 192.100 192.100 192.100 192.100   |             |  |  |  |
| 192.168.10.11 ICMP                                                                                                    |                                                                                                    |             |  |  |  |
| 192,168,10,22 SNMP                                                                                                    |                                                                                                    |             |  |  |  |
| 192, 168, 10, 29 SNMP                                                                                                    |                                                                                                    |             |  |  |  |
| 192, 168, 10, 30 SNMP                                                                                                    | 192.168.10.85 192.168.10.80 192.168.10.80 192.168.10.80 192.168.10.91 192.168.10.91 192.168.10.93 192.168.10.97 192.168.10.101 192.168.10.101 192.168.10.104 192.168.10.105 192.168.10.105 192.105 192.105 192.105 192.105 192.105 192.105 192.105 192.105 192.105 192.105 192.105 192.105 192.105 192.105 192.105  |             |  |  |  |
| 192, 168, 10, 32 SNMP                                                                                                    |                                                                                                    |             |  |  |  |
| 192, 160, 10, 50                                                                                                    |                                                                                                    |             |  |  |  |
| 192, 168, 10, 55 SNMP                                                                                                    |                                                                                                    |             |  |  |  |
| 192, 168, 10, 60 SNMP                                                                                                    | 192.168.10.130 192.168.10.131 192.168.10.132 192.168.10.132 192.168.10.133 192.168.10.134 192.168.10.135 192.168.10.136 192.168.10.147 192.168.10.146 192.168.10.148 192.168.10.161 192.168.10.161 192.161 192.161 192.161 192.161 192.161 192.161 192.161 192.161 192.161 192.161 192.161 192.161 192.161 192.161 192.161 192.161 192.161 192.16 |             |  |  |  |
| 192, 168, 10, 63 SNMP                                                                                                    |                                                                                                    | E           |  |  |  |
| 192,168,10,69 anime<br>109 100 10,80 ICMP                                                                                                    |                                                                                                    |             |  |  |  |
| 192, 168, 10, 93 SNMP                                                                                                    |                                                                                                    |             |  |  |  |
| 192, 168, 10, 97 SNMP                                                                                                    | 182:168.10.180 192:168.10.183 192:168.10.180 192:168.10.190 192:168.10.191 192:168.10.192 192:168.10.201 192:168.10.201 192:168.10.202 192:168.10.204 192:168.10.205 192:168.10.207 192:168.10.209 192:168.10.210 192:168.10.213                                                                                                    |             |  |  |  |
| 192, 168, 10, 99 SNMP                                                                                                    |                                                                                                    |             |  |  |  |
| 192, 168, 10, 101 ICMP                                                                                                    |                                                                                                    |             |  |  |  |
| 192, 160, 10, 103 SNMP                                                                                                    |                                                                                                    |             |  |  |  |
| 192, 168, 10, 105 SNMP                                                                                                    | 15C. (00.18.10/9 SVNPP 192.168.10.214 192.168.10.214 192.168.10.224 192.168.10.2231 192.168.10.231 192.168.10.247 192.168.10.251 192.168.10.253 192.168.10.255                                                                                                    |             |  |  |  |
| 192, 168, 10, 106 SNMP                                                                                                    | (2)                                                                                                    |             |  |  |  |
| 192, 168, 10, 108 SNMP                                                                                                    | E Contraction of the second second seco                                                                                                    |             |  |  |  |
| 192,100,10,119 SIMMP<br>102,100,10,100 CNIMP                                                                                                    |                                                                                                    |             |  |  |  |
| 192.168.10.131 SNMP                                                                                                    |                                                                                                    |             |  |  |  |
| 192, 168, 10, 132 SNMP                                                                                                    |                                                                                                    |             |  |  |  |
| CAILAD CALL OF CALL OF |                                                                                                    |             |  |  |  |
| - 192 168 10 60                                                                                                    |                                                                                                    |             |  |  |  |
|                                                                                                    |                                                                                                    |             |  |  |  |
| - sysDescr - SFC8000 GigaBit Ethernet S                                                                                                    | w/a All Event Disconnect   Critical   Warning   Information                                                                                                    |             |  |  |  |
| - sysDescr - SFC8000 GigaBit Ethernet<br>- sysUpTime - 533275118                                                                                                    | New A Kentre Ulisconnest (Otheral Warring Information) Date April Name Class Senter Tupe Message                                                                                                    | *           |  |  |  |
| <ul> <li>sysDescr - SFC8000 GigaBit Ethernet :<br/>sysUp Time - 53275118</li> <li>sysContact - Local</li> <li>sysContact - SFC8000</li> </ul>                                                                                                    | ME Funit         Disconnext. [Oncatalion           Date         Agent         Name         Class         Service         Type         Message           2017-61-04-105-54.2         Information         Creation         Creation         Creation         Creation                                                                                                    |             |  |  |  |
| sysDescr - SFC8000 GigaBit Ethernet :<br>sysUpTime - 533275118<br>- sysContact - Local<br>- sysName - SFC8000<br>- sysLocation - Test Room                                                                                                    | Ministry         Ministry         Ministry         Ministry         Ministry           Date         April         April         Name         Class         Service         Tope           D11-04-04.1055.42         Information         System         Operation         Crass         Topics           D11-04-04.1055.42         Lit         Information         System         Operation         Crass         Event         Device is Connected                                                                                                    | ^           |  |  |  |
| <ul> <li>sysDescr - SFC8000 GigaBit Ethernet :<br/>sysUp Time - 53227518</li> <li>sysContact - Local<br/>sysName - SFC8000</li> <li>sysLocation - Test Room<br/>User Defined</li> </ul>                                                                                                    | ME First [Disconset]. [Internation]         Mame         Class         Service         Type         Message           D014-04.1055.42         Agent         Name         Class         Service         Type         Message           2017-81-04.1055.42         182,183,11.4         Information         Event         Device is Connected         Event         Device is Connected           2017-81-04.1055.43         182,183,11.4         Information         Event         Device is Connected         Event         Device is Disconsected           2017-81-04.1057.44         182,183,11.4         Disconsected         Event         Device is Disconsected         Event         Device is Disconsected                                                                                                    | · · ·       |  |  |  |
| <ul> <li>- sysDescr - SFC9000 GlagaBit Ethernet !</li> <li>- sysUpTime - 53225118</li> <li>- sysContact - Local</li> <li>- sysContact - Local</li> <li>- sysLocation - Test Room</li> <li>- User Defined</li> </ul>                                                                                                    | Ministry         Ministry         Ministry         Ministry         Ministry         Ministry           Date         April         April         Name         Class         Service         Tope         Missage           D014         401595.42         Information         System         Operation         Cravity         Topics         Service         Topics           D0174-041055.42         Lit         Mitomation         Event         Device is Connected         Service is Disconnected           D0174-04105241         EX.80.10.10         Disconnect         Event         Device is Disconnected         Service is Disconnected           D0174-04105241         EX.80.10.10         Information         System         Device is Disconnected         Service is Disconnected           D0174-04105241         EX.80.10.10         Information         System         Device is Disconnected         Service is Disconnected                                                                                                    | •           |  |  |  |
| <ul> <li>eysDearc - SFC2000 GlagBH Ethernet :<br/>- sysDorntect - Local<br/>- sysDorntect - Local<br/>- S</li></ul>                                                                                                    | Mode         Date         April         Name         Class         Service         Type         Message           D014-09-1050-24         Name         Class         Service         Type         Message           D014-09-1050-24         Name         Class         Service         Crass         Service         Crass           D014-09-1050-24         Name         Class         Service         Crass         Service         Crass         Service         Service </td <td>•</td>                                                                                                    | •           |  |  |  |
| systlercr - SFC000 GigaBit Ehvernet :<br>-systlercr - SFC000 GigaBit Ehvernet :<br>-systContact - Local<br>-systLarne - SFC000<br>-systLocation - Test Room<br>- User Defined                                                                                                    | Mode         Device (Inscreted, Inscrete) Inscreted, Wenning, Information)           Date         Apart         Date         Class         Service         Toppe         Message           D014-04-01505-02         Information         System         Operation         Crawler Toppiographic         Discored           D014-04-01505-02         Information         System         Operation         Crawler Toppiographic         Discored           D014-04-01505-02         Information         Event         Device is Connected         Device is Discored         Device is Discored           D014-04-01502-01         Information         System         Device is Discored         Device is Discored         Device is Discor                                                                                                    | ^           |  |  |  |
| - systlerer - SFC2000 GigaBit Ethernet :<br>- systLerer - SFC2000 GigaBit Ethernet :<br>- systLerer - SFC2000<br>- systLerer - SFC2000<br>- systLerer - SFC2000<br>- SFC2000 - Test Room<br>- User Defined                                                                                                    | Open         Discrete (Interact Contract) (Warning Information)           Dist         April (Interaction System)         Class Service         Type Message           Dist         April (Interaction)         Name         Class Service         Type Message           Dist         April (Interaction)         Name         Class Service         Cavate Topology / New Topology / New Top                                                                                                    |             |  |  |  |
| systDect - SFC2000 GigaBit Ethernet :<br>- systDrint - Local<br>- systContact - Local<br>- systLocation - SFC2000<br>- systLocation - Test Room<br>- User Defined                                                                                                    | Open         Description         Class         Service         Topo         Message           Dute         April         Parter         Class         Service         Topo         Message           D11-04-01.059.42         Internation         System         Operation         Crass         Topo         Message           D11-04-01.059.42         Internation         System         Operation         Crass         Topo         Message           D11-04-01.059.42         Internation         System         Operation         Crass         Structure         Crass         Structure         Structure         St                                                                                                    |             |  |  |  |
| supdaez - 570200 05481 Elsennet :<br>supdaez - 520201 0548     supdame - 520201 0     supdame - 520201 0     supdame - 570200     tuber - 1est Boom     tuber - 1est Boom     tuber - 1est Boom     tuber - 1est Boom                                                                                                    | Open         Desk         Desk <thdesk< th="">         Desk         Desk         <thd< td=""><td>*</td></thd<></thdesk<>                                                                                                    | *           |  |  |  |
| - systoper - SFC000 Gig48 Elternet !<br>- systop Time - S225118<br>- systop Time - S225118<br>- systoper - Test Boom<br>- User Defined                                                                                                    | Open         Description         Class         Service         Topo         Message           Dute         April         Name         Class         Service         Topo         Message           Difference         April         Name         Class         Service         Topo         Message           Difference         April         Information         System         Operation         Crask         Topo           Difference         April         Name         Class         Service         Crask         Topo           Difference         Message         Feet         Device is Concreted         Crask         Service         Device is Discormered           Difference         Statistical         Statistical         Service         Device is Discormered         Event         Device is Discormered         Event         Device is Discormered         Event         Device is Discormered         Event         Device is Discormered         Event         Device is Discormered         Event         Device is Discormered         Event         Device is Discormered         Event         Device is Discormered         Event         Device is Discormered         Event         Event         Device is Discormered         Event         Device is Discormered         Event         Device is Disc                                                                                                    |             |  |  |  |
| systChme Signals Elevenet :<br>systChme - 352010<br>systChme - 352010<br>systLanda - 342000<br>systLanda - 342000<br>user Defined                                                                                                    | Open         Desk         Desk <thdesk< th="">         Desk         Desk         <thd< td=""><td></td></thd<></thdesk<>                                                                                                    |             |  |  |  |
| STORE STORE  | Open         Discrete (Internet Clinical) Warning Information)         United (Internet) (Internet) (I                                           |             |  |  |  |
| orginaria SCC00 0948 Element :<br>orgin Dime - 9320 II<br>orgin Dime - 9320 II<br>orginaria - 97 C000<br>orginaria - 97 C000<br>org                                                                                                    | Open         Applies         Device         Constraint         Interact (Incoment Cinctes)         Interact (Incoment Cinctes)                                                                                                    | -           |  |  |  |

- 그림 1-5 -

- Node List: 노드 검색 후 사용자가 모니터링을 위해 선택한 노드가 추가되는 목록입니다.
   모니터링 대상 노드의 IP, Type, Mac Address, 제조회사 등을 알 수 있습니다.
- ② Topology View: 모니터링 대상 노드를 GUI적으로 배치하여 감시 상태가 사용자에게 가시적으로 표현됩니다.
- ③ SNMP Information: 모니터링 시 사용자 선택에 의하여 추가된 SNMP OID를 이용하여 부가적인 정보를 모니터링 할 수 있습니다.
- ④ Log View: 모니터링 정보 및 Syslog와 Trap 수신 정보가 출력됩니다.

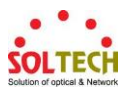

1.6 메인 메뉴

1 TECH 2 in 📃 Zoom out 📓 Go Whole NodeMode 💽 Line ode 🔟 Te 192.168.10.1 68.10.2 192 168 10 3 **\_** ct Critical Warning Inf Agent Name FC8000 Gi Date 2017-01-04 (1955-42 2017-01-04 (1955-42 2017-01-04 (1955-42 2017-01-04 (1952-42 2017-01-04 (1952-47 2017-01-04 (1952-47 2017-01-04 (1952-58 2017-01-04 (1952-58 2017-01-04 (1953-58 2017-01-04 (1953-58 2017-01-04 (1953-58 2017-01-04 (1953-58 2017-01-04 (1953-58) 2017-01-04 (1953-58) 2017-0 192, 168, 10, 4 192, 168, 10, 119 192, 168, 10, 119 192, 168, 10, 205 192, 168, 10, 205 192, 168, 10, 205 192, 168, 10, 50 192, 168, 10, 50 192, 168, 10, 205 192, 168, 10, 205 192, 168, 10, 205 Create Topology Device is Connec Device is Connec Device is Disconr OID : sysDescr (1) Device is Disconr OID : sysDpTime OID : sysDpTime OID : System Event System System System System Event Event System System System Event Operation Event Departion Event Operation Operation Operation Event Event Event Operation Operation Operation Operation Operation Operation r (1.3.6.1.2.1.1.1.0) 2.1.1.3.0) watching has been resume 2.1.1.4.0) watching has been resume 1.1.5.0) watching has been resumed Device i SNMP v SNMP v ing has been suspended ing has been resumed

- 그림 1-6 -

- ① Main Menu: EMS의 기능을 수행할 수 있는 메인 메뉴 입니다.
- ② Viewer tools: Node List, Log View, Topology View를 보이고 숨길 수 있습니다.
- ③ Topology Tools: Topology View 제작을 할 수 있는 기능들이 있습니다.

ex)Draw, 확대, 축소, 정렬 및 기타 기능들을 제공 합니다.

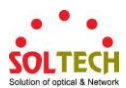

# 2. Discovery

2.1 Discovery Node (노드 검색)

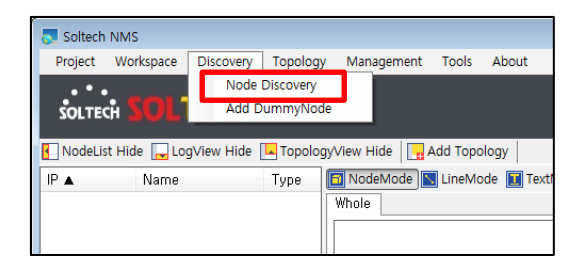

- 그림 2-1 -

- Discovery 메뉴에서 Node Discovery를 클릭 합니다

| D  | evice Discovery                 |               |               |                                                                |                  | X            |
|----|---------------------------------|---------------|---------------|----------------------------------------------------------------|------------------|--------------|
|    | Discovery Bange                 |               |               |                                                                |                  |              |
| 1) | Range of IP: 192.               | . 168. 10.    | 1 ~ 192, 168, | 10 . 255 💿 Single                                              | e of IP:         | 1 1 1 1 1 1  |
|    | Discovery Option<br>Retry : 0 🚽 | 2<br>Timeout: | 1000 ms       | Discovery I <ul> <li>Discovery I</li> <li>Soltech S</li> </ul> | Filter<br>Switch | Other Switch |
| 1  |                                 |               |               |                                                                | 0/               | 0 Search     |
|    | No, 🔺 IP                        | Туре          | MAC Address   | Vendor                                                         |                  |              |
|    |                                 |               |               |                                                                |                  |              |
|    |                                 |               |               |                                                                |                  |              |
|    |                                 |               |               |                                                                |                  |              |
|    |                                 |               |               |                                                                |                  |              |
|    |                                 |               |               |                                                                |                  |              |
|    |                                 |               |               |                                                                |                  |              |
|    |                                 |               |               |                                                                |                  |              |
|    |                                 |               |               |                                                                |                  |              |
|    |                                 |               |               |                                                                |                  |              |
|    | All Select                      |               |               |                                                                | Add              | Close        |

- 그림 2-2 -

- ① Node Discovery 영역 및 단일 IP에 대한 Discovery 설정을 할 수 있습니다.
- ② Discovery시 재시도 연결 횟수 및 응답대기시간을 설정할 수 있습니다.
- ③ Node Discovery시 자사(Soltech)의 Switch 또는 그 외의 스위치를 선택할 수 있습니다.
- 위 그림 2-2와 같이 검색할 IP를 입력 후 Search 버튼을 클릭 합니다.

Copyright © Soltech Corp. All Rights Reserved

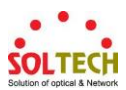

| Device Discovery                                                                                   | Device Discovery                                                                                                    |
|----------------------------------------------------------------------------------------------------|----------------------------------------------------------------------------------------------------|
| Discovery Range<br>◎ Range of IP: [192, 168, 10 , 1 ~ ~ [192, 168, 10 , 255 ° Single of IP:        | Discovery Range<br>● Range of IP: [192, 168, 10 , 1] ~ [192, 168, 10 , 255] ○ Single of IP: [                                                                                                    |
| □ Discovery Option □ Discovery Filter Retry : 0 → Timeout: 1000 ms @ Soltech Switch ○ Other Switch | Discovery Option     Poiscovery Filter     Retry : 0 * Timeout: 1000 ms     @ Soltech Switch Other Switch                                                                                                    |
| 6 / 255 Stop                                                                                       | 84 / 255 Search                                                                                                    |
| No, 🔺 IP Type MAC Address Vendor                                                                   | No. ▲         IP         Type         MAC Address         Vendor           1         192, 168, 10.1         ICMP         64-E5-99-68-23-98         EFM Networks           2         192, 168, 10.2         SMMP         00-30-4F-6C-2P-A5         Ganon Inc.         Canon Inc.           3         192, 168, 10.4         SMMP         00-30-4F-6C-2P-A5         Quanta Computer Inc.         Quanta Computer Inc. |
| All Select Add Close                                                                               | All Select Add Close                                                                                                    |

- 그림 2-3 -
- ① Discovery가 시작되면 진행 상태가 표시됩니다.
- ② Discovery가 완료되면 검색결과가 결과 목록에 출력됩니다.

| Dovice Discovery      |                                                                    |                                    |                                    |  |  |  |  |  |
|-----------------------|--------------------------------------------------------------------|------------------------------------|------------------------------------|--|--|--|--|--|
| Device Discovery      |                                                                    |                                    |                                    |  |  |  |  |  |
| Discovery Range       |                                                                    |                                    |                                    |  |  |  |  |  |
| Range of IP: 192.     | ◎ Range of IP: 192, 168, 10, 1 ~ 192, 168, 10, 255 ⊙ Single of IP: |                                    |                                    |  |  |  |  |  |
|                       |                                                                    |                                    |                                    |  |  |  |  |  |
| Discovery Option      |                                                                    |                                    |                                    |  |  |  |  |  |
| Retry : 0 🚽           | Timeout: 1000                                                      | ms ©                               | Soltech Switch 💿 Other Switch      |  |  |  |  |  |
|                       |                                                                    |                                    |                                    |  |  |  |  |  |
|                       |                                                                    |                                    | 84 / 255 Search                    |  |  |  |  |  |
| No, A IP              | Type M/                                                            | AC Address                         | Vendor 🔺                           |  |  |  |  |  |
| 📝 1 🛛 192, 168, 10, 1 | ICMP 64                                                            | -E5-99-68-23-98                    | EFM Networks                       |  |  |  |  |  |
| 📝 2 🛛 192, 168, 10, 2 | SNMP 00                                                            | -30-4F-8C-2F-A5                    | PLANET Technology Corporation 😑    |  |  |  |  |  |
| 📝 3 🛛 192, 168, 10, 4 | SNMP 00                                                            | -00-85-C9-2E-7C                    | Canon Inc,                         |  |  |  |  |  |
| 📝 4 🛛 192, 168, 10, 7 | ICMP C4                                                            | -54-44-29-37-25                    | Quanta Computer Inc,               |  |  |  |  |  |
| 📝 5 192, 168, 10, 8   | ICMP 00-                                                           | -24-9B-14-B5-F5                    | Action Star Enterprise Co, Ltd     |  |  |  |  |  |
| 📝 6 192, 168, 10, 10  | ICMP C8                                                            | I-08-E9-71-CE-41                   | LG Electronics                     |  |  |  |  |  |
| 7 192, 168, 10, 22    | SNMP 00                                                            | -12-6D-00-06-04                    | University Of California, Berkeley |  |  |  |  |  |
| 8 192, 168, 10, 29    | SNMP 00                                                            | -21-6D-00-05-E3                    | Soltech Co, Ltd                    |  |  |  |  |  |
| 9 192, 168, 10, 32    | ICMP CE                                                            | I-08-E9-F7-D8-7D                   | LG Electronics                     |  |  |  |  |  |
|                       | SNMP UU                                                            | -30-4F-B0-88-11                    | PLANET Technology Corporation      |  |  |  |  |  |
| 11 192, 168, 10, 50   | SNMP 00-                                                           | -12-6D-00-03-4F                    | University Of California, Berkeley |  |  |  |  |  |
|                       | SNMP 00                                                            | -12-6D-02-03-04                    | University Of California, Berkeley |  |  |  |  |  |
|                       | SNMP 00                                                            | -21-6D-DU-1A-43                    | Soltech Co, Ltd                    |  |  |  |  |  |
|                       | SINIMP 00                                                          | -21-60-FF-FF-60                    | Soltech Co, Ltd                    |  |  |  |  |  |
|                       | SINIMP 00:                                                         | -21-6D-DU-FC-48                    | Soltech Co, Ltd                    |  |  |  |  |  |
|                       |                                                                    | -21-00-FF-FF-03<br>-21-60-22-04-FF | Solitoph Co., Lite                 |  |  |  |  |  |
|                       | SNMP 00                                                            | -21-00-32-08-FF<br>-12-6D-66-66-66 | University Of California Barkeley  |  |  |  |  |  |
| 10 132,100,10,00      | ONIME OU                                                           |                                    |                                    |  |  |  |  |  |
| All Select            |                                                                    |                                    | Add Close                          |  |  |  |  |  |

- 그림 2-4 -

- 모니터링 할 노드를 선택 후 Add 버튼을 클릭합니다.

Copyright © Soltech Corp. All Rights Reserved

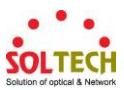

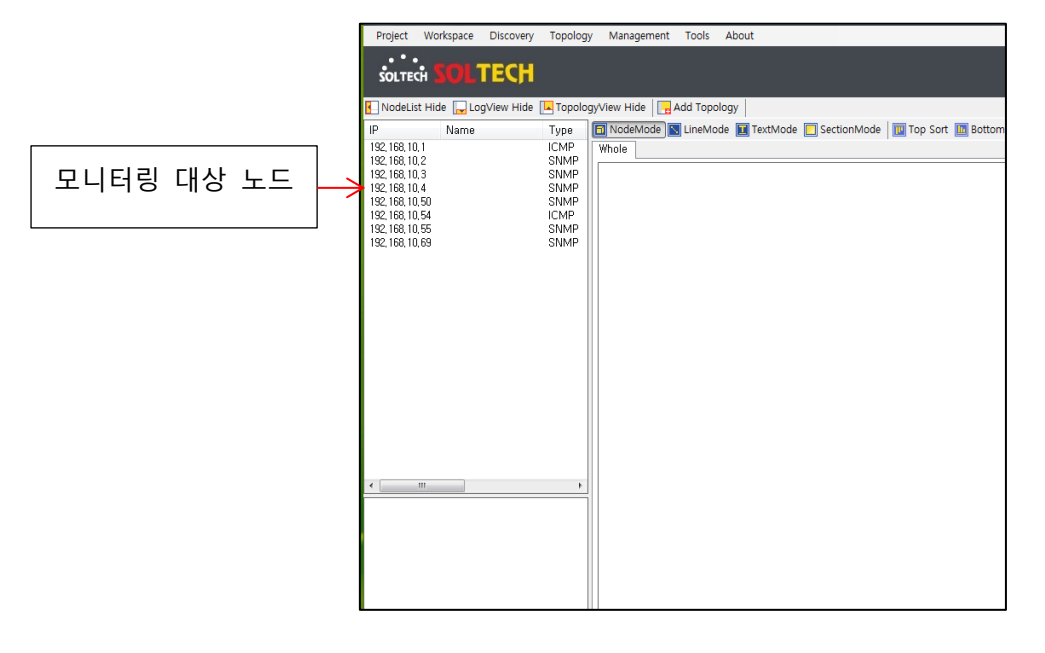

#### - 그림 2-5 -

- 위 그림 2-5와 같이 검색되어 추가한 노드가 모니터링 대상에 등록 되었습니다.

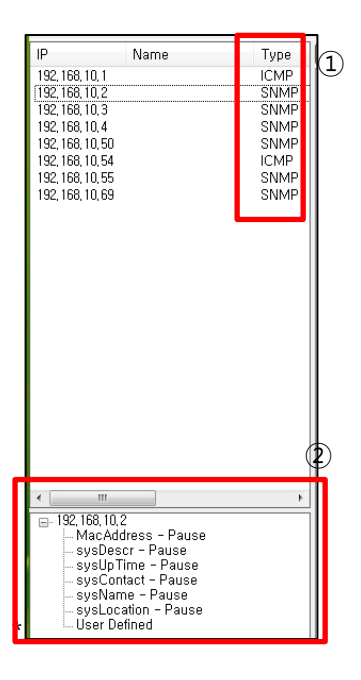

- 그림 2-6 -

- ① Type: 해당 노드의 SNMP 지원 유무를 표현합니다.
- ② SNMP Information: <u>기본적으로 SNMP 프로토콜은 Disable(사용 안함) 상태 입니다.</u>

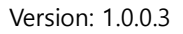

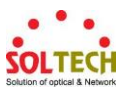

#### 2.2 Add DummyNode

| 👧 Soltech | NMS                                                                 |           |           |                       |        |                   |
|-----------|---------------------------------------------------------------------|-----------|-----------|-----------------------|--------|-------------------|
| Project   | Workspace                                                           | Discovery | Topology  | Management            | Tools  | About             |
| . • •     | A CONTRACTOR                                                        | Node      | Discovery |                       |        |                   |
| SOLTE     | ch <mark>SOL</mark> 1                                               | Add D     | ummyNode  |                       |        |                   |
|           |                                                                     |           |           |                       |        |                   |
| NodeLis   | 💽 NodeList Hide 🕞 LogView Hide 🔽 TopologyView Hide 🛛 🙀 Add Topology |           |           |                       |        |                   |
|           |                                                                     |           |           |                       |        |                   |
| IP 🔺      | Name                                                                |           | Туре [    | 🗊 NodeMode            | LineMo | de I Texti        |
| IP ▲      | Name                                                                |           | Туре      | 🗊 NodeMode 📔<br>Whole | LineMo | ide 🔳 Texti       |
| IP ▲      | Name                                                                |           | Туре [    | 🕤 NodeMode 📔<br>Whole | LineMo | de <u>द</u> Texti |

- 그림 2-7 -

- Discovery 메뉴에서 Add DummNode를 클릭 합니다.

| Add DummyNode       |
|---------------------|
| Node Name<br>가상의 노드 |
| Node Description    |
| 가상의 노드를             |
|                     |
| lcon 🧾              |
| L2 Switch 👻         |
| Add Cancel          |

- 그림 2-8 -

- 위 그림 2-8와 같이 가상으로 추가할 노드의 이름과 설명 및 표시할 아이콘을 선택하고 Add 버튼을 클릭하면 토폴로지 뷰의 중앙에 가상의 노드가 추가됩니다.

<u>가상으로 추가된 노드는 감시 대상이 아니며, 오직 토폴로지 뷰에만 존재합니다.</u> <u>또한 Add DummyNode 기능은 Whole 뷰에서는 동작하지 않습니다.</u>

Copyright © Soltech Corp. All Rights Reserved

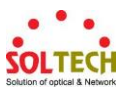

2.3 Assign IP

가상으로 추가된 노드에 대하여 망 내 존재하는 실제 노드의 아이피를 부여함으로써
 감시 대상으로 추가할 수 있습니다.

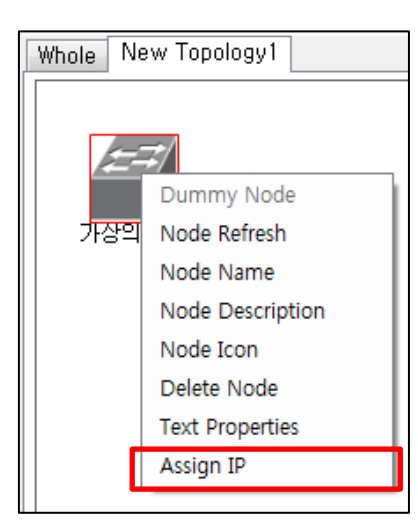

- 그림 2-9 -

- 가상으로 추가한 노드에 마우스 왼쪽 버튼을 이용하여 선택하고, 선택된 노드에 커서를 이동한 후 마우스 오른쪽 버튼을 클릭하여 출력되는 Context Menu에서 Assign Node를 클릭합니다.

| Node Convert                          |
|---------------------------------------|
| Assign IP<br>192, 168, 10 , 50        |
| Node Name<br>가상의 노드                   |
| Node Description<br>가상의 노드를<br>추가합니다. |
| Apply Cancel                          |

- 그림 2-10 -

- 위 그림 2-10과 같이 가상으로 추가할 노드의 이름과 설명이 자동으로 입력되며 가상의 노드에 부여할 아이피를 입력하고 Apply 버튼을 클릭하면 가상의 노드는 실제 감시 노드로 전환됩니다

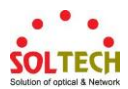

# 3. Topology

# 3.1 Topology Add (토폴로지 추가)

| MS EMS                                          | _                    |                                                                                                    |                                     |
|-------------------------------------------------|----------------------|----------------------------------------------------------------------------------------------------|-------------------------------------|
| Project Workspace Discover                      | y Topology           | Management Tools About                                                                                                    |                                     |
| SOLTECH SOLTECH                                 | I                    |                                                                                                    |                                     |
| 🚹 NodeList Hide 🕞 LogView Hide                  | e 🔽 Topolog          | yView Hide Add Topology                                                                                                    |                                     |
| IP Name                                         | Type                 | 🛅 NodeMode 💽 LineMode 🔲 TextMode 📃 SectionMode 📗 Top Sort 🔟 Bottom Sort 📃 Left Sort 📗                                                                                                    |                                     |
| 192, 168, 10, 1                                 | ICMP                 | Whole                                                                                                    |                                     |
| 192,168,10,2                                    | SNMP<br>SNMP         |                                                                                                    |                                     |
| 192, 168, 10, 4                                 | SNMP                 | Add Topology                                                                                                    |                                     |
| 192, 168, 10, 50                                | SNMP                 | Topology Info                                                                                                    |                                     |
| 192.168,10,54<br>192.168,10,55<br>192,168,10,69 | ICMP<br>SNMP<br>SNMP | Topology Name         ①           [A구역]         1         192, 168, 10, 1         ICMP           Topology Description         2         192, 168, 10, 1         ICMP           [1, 2015년 11월 12월 3AH 완료<br>2, 2016년 10월 15월 SFC68000         2         192, 168, 10, 3         SNMP           2H 추가         2         192, 168, 10, 4         SNMP           2         192, 168, 10, 50         SNMP           2         7         192, 168, 10, 55         SNMP           2         8         192, 168, 10, 59         SNMP           2         8         192, 168, 10, 59         SNMP | Topology Management<br>Add Topology |
|                                                 |                      | All Check      Add Cancel                                                                                                    | TopologyView Hide                   |

- 그림 3-1 -

- Add Topology를 클릭하거나 Main Menu의 Topology – Add Topology를 선택하면 토폴로지를 추가할 수 있는 창이 전시됩니다.

- ① Topology Name: 추가할 토폴로지의 이름을 입력합니다.
- ② Topology Description: 추가할 토폴로지의 부가적인 설명을 입력합니다.
- ③ Select Devices: 토폴로지에 추가 할 노드를 선택합니다.

- Add 버튼을 클릭하여 토폴로지를 생성합니다.

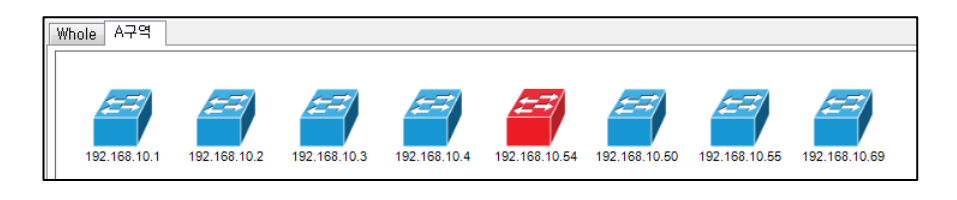

- 그림 3-2 -

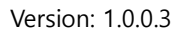

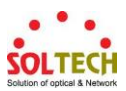

3.2 Node 상태 분류

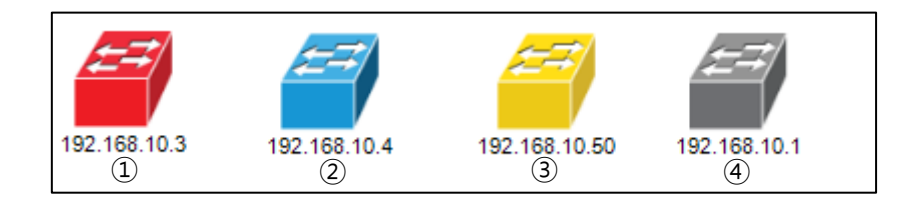

#### - 그림 3-3 -

- 노드 색상 별로 상태를 확인 할 수 있습니다.
  - ① 붉은색: Disconnect 상태, 즉 ICMP를 이용하여 통신이 불가능한 상태를 표현합니다.
  - ② 푸른색: 사용자가 지정한 프로토콜로 정상적인 연결을 유지하고 있는 상태를 표현합니다.
  - ③ 노랑색: SNMP 사용하여 사용자가 지정한 OID의 감시조건과 일치하지 않은 상태를 표현합니다.
  - ④ 회색: 해당 장비의 ICMP를 이용한 모니터링이 중지된 상태를 표현합니다.

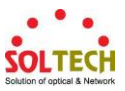

3.3 Whole

- Whole: 사용자에 의하여 생성된 토폴로지를 하나의 그룹 노드로 표현합니다. 다중 토폴로지가 생성되어 운영 중일 경우 한눈에 망의 운영상태를 관리 하실 수 있습니다.

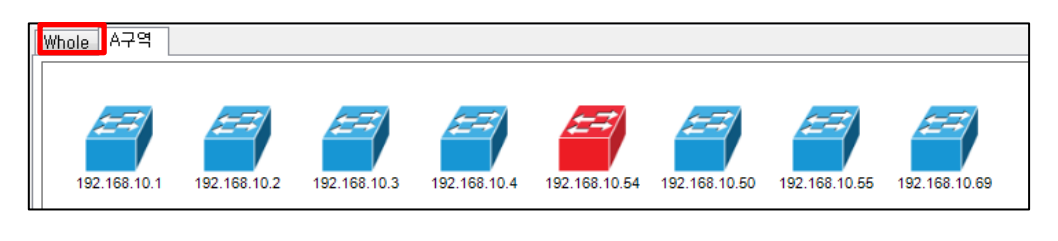

- 그림 3-4 -

- Whole 탭을 클릭하면 Whole View를 볼 수 있습니다.

| 💽 EMS                                                                                                    |                 |                                                                                      |                 |         |                |                 |
|----------------------------------------------------------------------------------------------------|-----------------|--------------------------------------------------------------------------------------|-----------------|---------|----------------|-----------------|
| Project Work                                                                                                    | space Discovery | Topology                                                                             | Management      | Tools   | About          |                 |
| SOLTECH S                                                                                                    | OLTECH          |                                                                                      |                 |         |                |                 |
| NodeList Hide                                                                                                    | LogView Hide    | 🔽 Topology                                                                           | View Hide 🛛 📊 🗸 | dd Topo | ology          |                 |
| IP I                                                                                                    | Name            | Туре                                                                                 | NodeMode        | LineMo  | ode 🔳 TextMode | e 📃 SectionMode |
| 192, 168, 10, 1           192, 168, 10, 2           192, 168, 10, 3           192, 168, 10, 3           192, 168, 10, 22           192, 168, 10, 22           192, 168, 10, 24           192, 168, 10, 29           192, 168, 10, 30           192, 168, 10, 30           192, 168, 10, 30           192, 168, 10, 50           192, 168, 10, 54           192, 168, 10, 54           192, 168, 10, 54           192, 168, 10, 54           192, 168, 10, 54           192, 168, 10, 54           192, 168, 10, 54 |                 | ICMP<br>SNMP<br>SNMP<br>SNMP<br>SNMP<br>SNMP<br>SNMP<br>ICMP<br>SNMP<br>SNMP<br>SNMP | Whole A79       |         |                |                 |

- 그림 3-5 -

- A구역 토폴로지에 존재하는 노드의 모니터링 상태가 변경될 경우 해당 토폴로지 노드의 상태도 색으로 구분하여 변경 상태를 사용자에게 가시적으로 표현합니다.

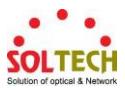

3.4 Draw Line

| 🗖 NodeMode 📉 | LineMode 🔟 TextMode |  |
|--------------|---------------------|--|
| Whole A구역    |                     |  |
| 192.168.10.1 | 192.168.10.2        |  |

- 노드 간 라인을 그리고 그려진 라인의 속성을 설정하는 방법에 대하여 알아보겠습니다.

- 그림 3-6 -

- LineMode 버튼을 클릭하여 토폴로지 편집 모드를 라인 모드로 변경합니다.

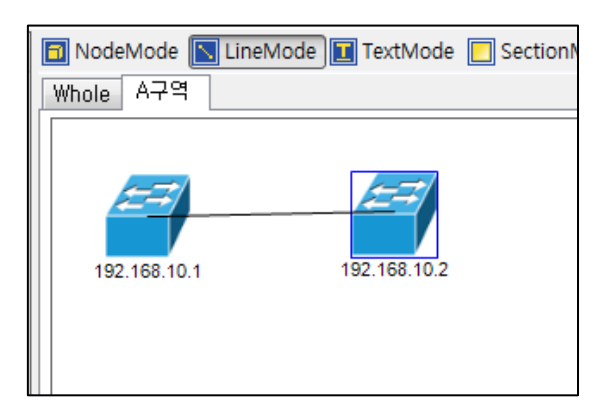

- 그림 3-7 -

- 라인을 작성하고자 할 경우 기준 노드(ex. 192.168.10.1)를 마우스 왼쪽 버튼을 이용하여 누른 상태에서 마우스를 이동시켜서 연결하고자 하는 노드(ex. 192.168.10.2) 위에서 누르고 있던 마우스 왼쪽 버튼을 해제합니다.

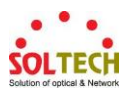

#### 3.5 Line Properties

|           | neMode 🚺 TextMode                                 | 📃 Se |
|-----------|---------------------------------------------------|------|
| Whole R+1 | Line Properties<br>Text Properties<br>Delete Line | 192. |

- 그림 3-8 -

- 마우스를 이용하여 Line을 클릭하여 선택된 Line은 빨강색으로 변경 표시되며 선택된 라인에 커서를 이동시키고 마우스 오른쪽 버튼을 클릭하여 출력되는 Context Menu에서 Line Properties를 클릭합니다.

| 192.168.10.1                                                                          | 192.168.10.2 192.168.10.55 192.168.1                    |
|---------------------------------------------------------------------------------------|---------------------------------------------------------|
| Line Properties<br>Port Info<br>192, 168, 10, 1<br>port9<br>192, 168, 10, 2<br>port10 | Line Info V Type Access V Tickness V Color Apply Cancel |

- 그림 3-9 -

- Port Info란에 Node의 연결된 포트를 사용자 편의에 따라 입력 합니다.

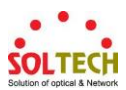

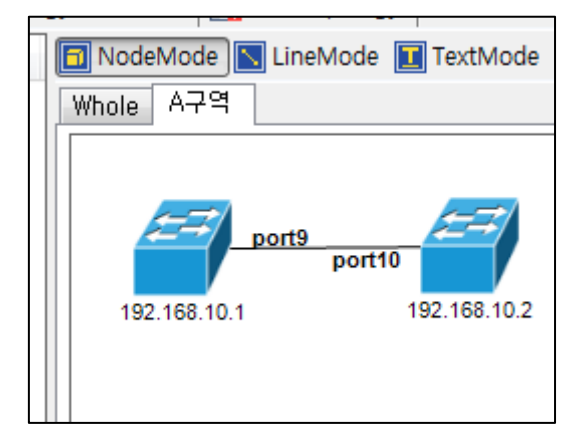

- 그림 3-10 -

- 위 3-10과 같이 노드 간 연결 포트에 대하여 표시할 수 있습니다.

(그림 3-10은 192.168.10.1에 9번포트가, 192.168.10.2에는 10번포트로 연결되었다는 표시입니다.)

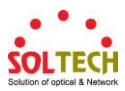

3.6 Text Mode

- 사용자 정의 텍스트를 추가하고 텍스트 속성을 설정하는 방법에 대하여 알아보겠습니다.

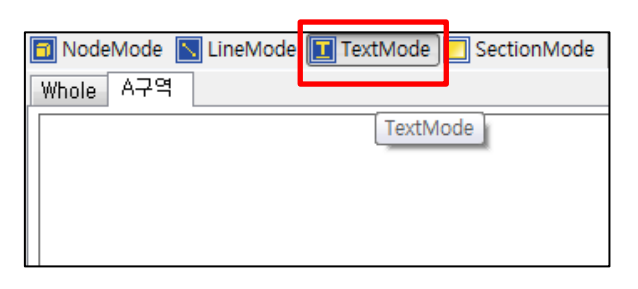

- 그림 3-11 -

- TextMode 버튼을 클릭하여 토폴로지 편집 모드를 텍스트 모드로 변경합니다.

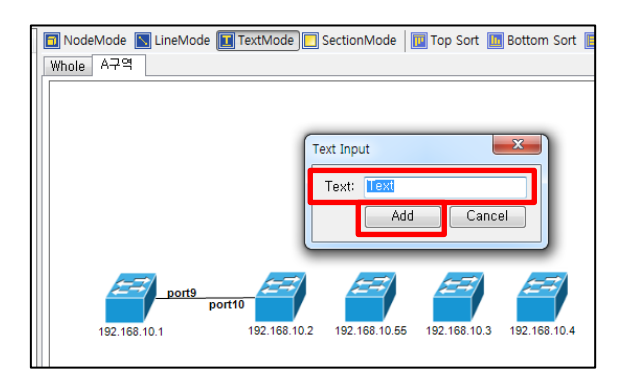

- 그림 3-12 -

- 텍스트를 추가할 위치를 마우스 왼쪽 버튼으로 클릭하면 위 3-12와 같은 입력 창이 전시되며 입력 폼에 텍스트를 입력하고 Add 버튼을 클릭합니다.

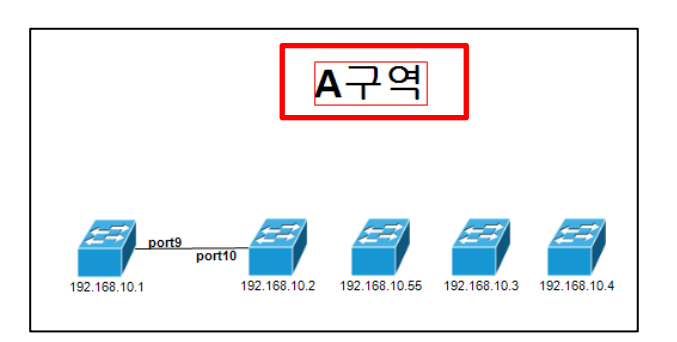

- 그림 3-13 -

- 위 3-13과 같이 사용자가 지정한 위치에 입력한 텍스트가 추가됨을 확인할 수 있습니다.

Copyright © Soltech Corp. All Rights Reserved

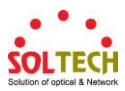

3.7 SectionMode Mode

- 영역을 구분하는 사각형을 추가하고 관련 속성을 설정하는 방법에 대하여 알아보겠습니다.

| 🗖 NodeMode 📘 I | LineMode 🔳 | TextMode | SectionMode | 🔟 Top Sort 🔟 |
|----------------|------------|----------|-------------|--------------|
| Whole A구역      |            |          |             |              |
|                |            |          |             |              |
|                |            |          |             |              |

- 그림 3-14 -

- SectionMode 버튼을 클릭하여 토폴로지 편집 모드를 섹션 모드로 변경합니다.

| INodeMode IN LineMode III TextMode SectionMode | 📱 Top Sort 🛅 Bottom Sort 🔝 Left Sort 🧾 Right Sort   🔥 P                                                                               |
|------------------------------------------------|----------------------------------------------------------------------------------------------------|
| A구역                                            | Add Section Info                                                                                                    |
| Port9 port10 22 168 10.2 192 168 10.5          | Position: Top  Align: Outside Text Properties Text Size: 24 Text Color: Line Properties Tickness: 4 Line Color: Line Type: Add Cancel |

- 그림 3-15 -

- 섹션을 추가할 위치(섹션의 좌측 상단)를 마우스 왼쪽 버튼으로 클릭하면 위 3-15와 같은 입력 창이 전시되며 섹션의 Title 및 섹션 라인의 속성을 설정하고 Add 버튼을 클릭 합니다.

|                                                        | A구역                                                   |             |
|--------------------------------------------------------|-------------------------------------------------------|-------------|
| <u>101</u> 동                                           |                                                       | 면은 섹션 위치 변경 |
| port9<br>192.168.10.1<br>192.168.10.2<br>192.168.10.55 | 192.168.10.3 192.166.10.4 192.168.10.54 192.168.10.69 | 모서리는 사이즈 조절 |

- Section의 각 모서리를 클릭하여 사이즈를 조절하며, 면을 클릭하여 이동 할 수 있습니다.

Copyright © Soltech Corp. All Rights Reserved

<sup>-</sup> 그림 3-16 -

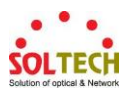

3.8 노드 및 텍스트 정렬

- 노드 및 텍스트를 정렬할 수 있습니다.

| (1)      | (2)         | (3)         | (4)        |
|----------|-------------|-------------|------------|
| Top Sort | Bottom Sort | E Left Sort | Right Sort |
|          |             |             |            |

#### - 그림 3-17 -

- 노드 및 텍스트를 정렬할 수 있습니다.

- ① Top Sort: 가장 위에 존재하는 노드 또는 텍스트를 기준으로 정렬됩니다.
- ② Bottom Sort: 가장 아래에 존재하는 노드 또는 텍스트를 기준으로 정렬됩니다.
- ③ Left Sort: 가장 왼쪽에 존재하는 노드 또는 텍스트를 기준으로 정렬됩니다.
- ④ Right Sort: 가장 오른쪽에 존재하는 노드 또는 텍스트를 기준으로 정렬됩니다.

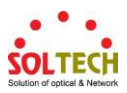

3.9 토폴로지 뷰의 확대/축소/이동

- 토폴로지 뷰를 확대, 축소, 이동할 수 있으며, Whole 뷰로 자동 이동할 수 있습니다.

| 1       | 2       | 3         | 4          | 5          |
|---------|---------|-----------|------------|------------|
| PanMode | 🕝 Reset | 💽 Zoom in | 🤁 Zoom out | 😥 Go Whole |
|         |         |           |            |            |

- 그림 3-18 -

- 토폴로지 뷰를 이동 및 확대와 축소를 할 수 있으며, Whole 뷰로 이동할 수 있습니다..

- PanMode: 현재 보여지는 영역을 넘어 토폴로지 객체가 존재할 경우 마우스의
   왼쪽 버튼을 누른 상태에서 드래그 엔 드롭을 수행하면 토폴로지 뷰가 이동합니다.
- ② Reset: 토폴로지 뷰가 이동 및 확대 또는 축소가 된 상태에서 토폴로지 뷰의 위치 및 확 대 또는 축소된 상태는 초기 토폴로지 뷰의 모습으로 전환됩니다.
- ③ Zoom in: 토폴로지 뷰가 확대됩니다.
- ④ Zoom out: 토폴로지 뷰가 축소됩니다.
- ⑤ Go While: 토폴로지 뷰가 노드로 존재하는 Whole 뷰로 이동할 수 있습니다.

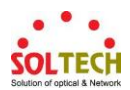

# 4. Node Properties(노드 설정)

#### 4.1 Node Refresh

- ICMP 및 SNMP의 상태를 갱신할 수 있습니다.

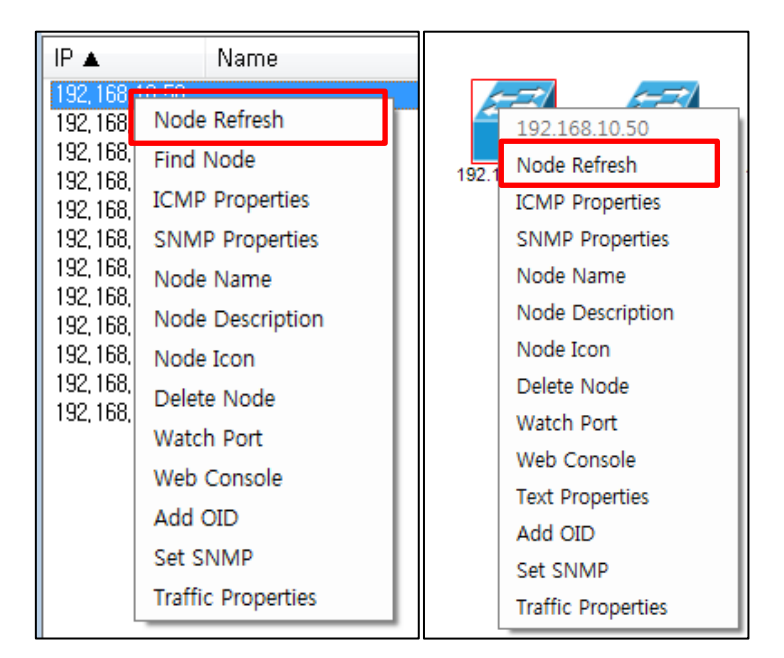

#### - 그림 4-1 -

- Node의 상태 정보가 갱신 중일 경우 상태 갱신에 대한 아이콘이 출력되며 갱신이 완료되면 해당 아이콘은 사라집니다.

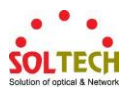

4.2 ICMP Properties

IP 🔺 Name 92 168 IN F (**-**7) 192, 168, Node Refresh 192.168.10.50 192, 168, Find Node Node Refresh 192 192, 168, ICMP Properties ICMP Properties 192, 168, 192, 168, SNMP Properties SNMP Properties 192, 168, Node Name Node Name 192, 168, Node Description 192, 168, Node Description Node Icon 192, 168, Node Icon 192, 168, Delete Node Delete Node 192, 168, Watch Port Watch Port Web Console Web Console Text Properties Add OID Add OID Set SNMP Set SNMP Traffic Properties Traffic Properties

- ICMP 프로토콜 모니터링 속성을 설정 및 변경 할 수 있습니다.

- 그림 4-2 -

- 원하는 노드에 마우스 왼쪽 버튼을 이용하여 선택하고, 선택된 노드에 커서를 이동한 후 마우스 오른쪽 버튼을 클릭하여 출력되는 Context Menu에서 ICMP Properties를 클릭합니다.

| IC           | ICMP Configuration(192.168.10.50) |      |     |  |  |
|--------------|-----------------------------------|------|-----|--|--|
|              | ☑ ICMP Properties                 |      |     |  |  |
|              | Polling Interval:                 | 5    | sec |  |  |
|              | Timeout:                          | 1500 | ms  |  |  |
|              | Retry Count:                      | 3 🗸  |     |  |  |
|              | Retry Interval:                   | 5    | sec |  |  |
|              | Retry Timeout:                    | 1500 | ms  |  |  |
| Apply Cancel |                                   |      |     |  |  |
|              |                                   |      |     |  |  |

- 그림 4-3 -

- ICMP를 이용한 감시 주기와 응답 대기 시간을 설정할 수 있으며 체크박스를 이용하여 감시 및 감시 해제를 설정할 수 있습니다.

Copyright © Soltech Corp. All Rights Reserved

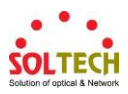

#### 4.3 SNMP Properties

| IP 🔺                                                                                                    | Name                                                                                                    |                                                                                                    |
|----------------------------------------------------------------------------------------------------|----------------------------------------------------------------------------------------------------|----------------------------------------------------------------------------------------------------|
| 192, 168,<br>192, 168,<br>192, 168,<br>192, 168,<br>192, 168,<br>192, 168,<br>192, 168,<br>192, 168,<br>192, 168,<br>192, 168,<br>192, 168, | IN EN<br>Node Refresh<br>Find Node<br>ICMP Properties<br>SNMP Properties<br>Node Name<br>Node Description<br>Node Icon<br>Delete Node<br>Watch Port<br>Web Console<br>Add OID<br>Set SNMP<br>Traffic Properties | 192.168.10.50<br>Node Refresh<br>ICMP Properties<br>SNMP Properties<br>Node Name<br>Node Description<br>Node Icon<br>Delete Node<br>Watch Port<br>Web Console<br>Text Properties<br>Add OID<br>Set SNMP<br>Traffic Properties |

- Snmp Properites는 기본적으로 Disable 상태이며, 공통 속성만을 제공합니다.

- 그림 4-4 -

- SNMP 지원 노드에 마우스 왼쪽 버튼을 이용하여 선택하고, 선택된 노드에 커서를 이동한 후 마우스 오른쪽 버튼을 클릭하여 출력되는 Context Menu에서 SNMP Properties를 클릭합니다.

| SNMP Configuration(192.168.10.50) |  |  |  |  |
|-----------------------------------|--|--|--|--|
| SNMP Properties                   |  |  |  |  |
| Version: v2c 🔹                    |  |  |  |  |
| UserName: admin                   |  |  |  |  |
| Password:                         |  |  |  |  |
| ReadCommunity: public             |  |  |  |  |
| WriteCommunity: private           |  |  |  |  |
| Apply Cancel                      |  |  |  |  |

- 그림 4-5 -

- SNMP 접속 정보를 설정할 수 있으며 체크박스를 이용하여 감시 및 감시 해제를 설정할 수 있습니다.

Copyright © Soltech Corp. All Rights Reserved

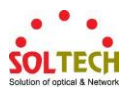

4.4 Node Name

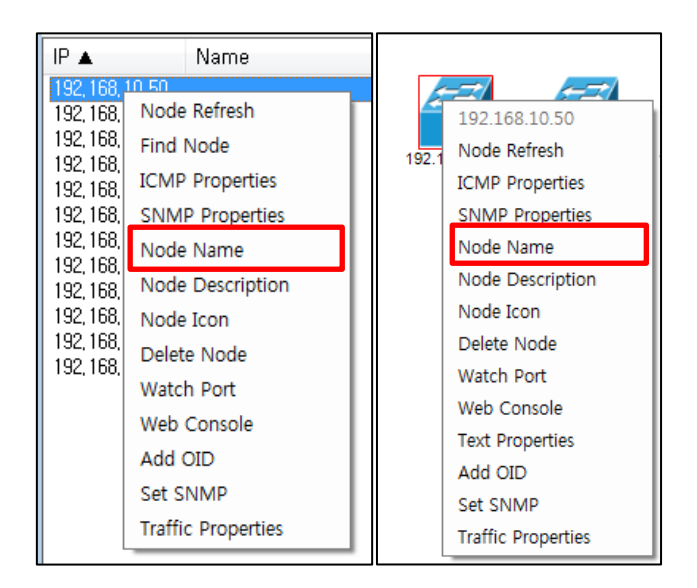

- 감시중인 Node에 대한 사용자 정의 명칭을 작성할 수 있습니다.

- 그림 4-6 -

- 원하는 노드에 마우스 왼쪽 버튼을 이용하여 선택하고, 선택된 노드에 커서를 이동한 후 마우스 오른쪽 버튼을 클릭하여 출력되는 Context Menu에서 Node Name을 클릭합니다.

| Node Name         |
|-------------------|
| Node Name: 사용자 정의 |
| Apply Cancel      |

- 그림 4-7 -

- 사용자 정의 명칭을 입력하면 감시중인 노드의 Name 항목 및 노드 아이콘의 하단에 사용자가 작성한 명칭이 출력됩니다.

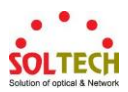

4.5 Node Description

| IP 🔺 Name |                    |  |       |                    |
|-----------|--------------------|--|-------|--------------------|
| 192 168   | 10.50              |  |       |                    |
| 192, 168, | Node Refresh       |  |       | 192.168.10.50      |
| 192,168,  | Find Node          |  | 192.1 | Node Refresh       |
| 192,168,  | ICMP Properties    |  |       | ICMP Properties    |
| 192, 168, | SNMP Properties    |  |       | SNMP Properties    |
| 192,168,  | Node Name          |  |       | Node Name          |
| 192, 168, | Node Description   |  |       | Node Description   |
| 192, 168, | Node Icon          |  |       | Node Icon          |
| 192,168,  | Delete Node        |  |       | Delete Node        |
| 132,100,  | Watch Port         |  |       | Watch Port         |
|           | Web Console        |  |       | Web Console        |
|           | Add OID            |  |       | Text Properties    |
|           | C-t CNIMP          |  |       | Add OID            |
|           | Set SIMMIN         |  |       | Set SNMP           |
|           | Traffic Properties |  |       | Traffic Properties |

- 감시중인 Node에 대한 사용자 정의 설명을 작성할 수 있습니다.

- 그림 4-8 -

- 원하는 노드에 마우스 왼쪽 버튼을 이용하여 선택하고, 선택된 노드에 커서를 이동한 후 마우스 오른쪽 버튼을 클릭하여 출력되는 Context Menu에서 Node Description을 클릭합니다.

| Node Description    |
|---------------------|
| Description         |
| 사용자 정의<br>보가 성명 입니다 |
|                     |
|                     |
| Apply Cancel        |
|                     |

- 그림 4-9 -

- 사용자 정의 설명을 입력하면 감시중인 노드에 사용자가 작성한 설명이 적용됩니다.

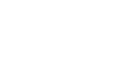

4.6 Node Icon

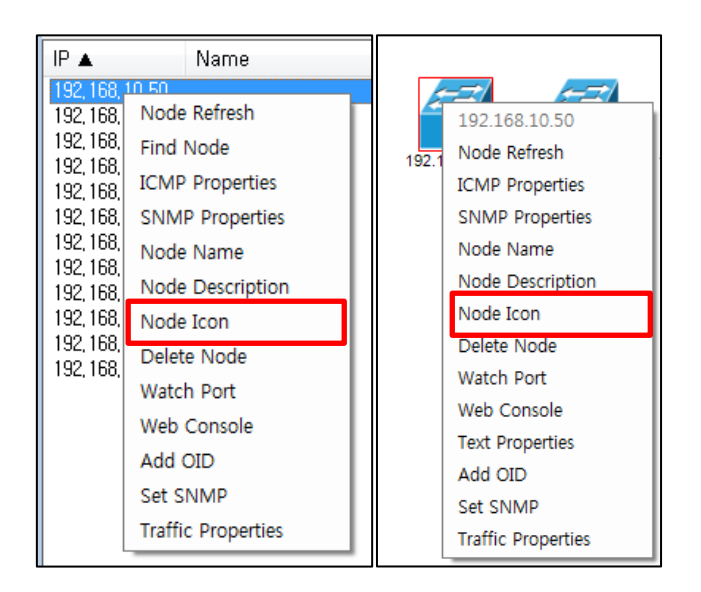

- 감시중인 Node에 대한 토폴로지에 표현되는 아이콘을 변경할 수 있습니다.

- 그림 4-10 -

- 원하는 노드에 마우스 왼쪽 버튼을 이용하여 선택하고, 선택된 노드에 커서를 이동한 후 마우스 오른쪽 버튼을 클릭하여 출력되는 Context Menu에서 Node Icon을 클릭합니다.

| Node Icon                       | <b>—</b>      |
|---------------------------------|---------------|
| Node Icon<br>L2 Switch<br>Apply | ▼ 🞒<br>Cancel |

- 그림 4-11 -

- 변경하고자 하는 노드의 아이콘을 선택하면 토폴로지 뷰에 해당 노드의 아이콘이 변경됩니다. 아이콘의 종류는 L2 Switch, L3 Switch, CCTV, PC, Server, Access Point, firewall, Hub, IP Telephony, Network Storage, Printer, Settop Box가 제공됩니다.

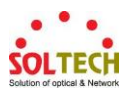

4.7 Delete Node

```
IP 🔺
               Name
 92 168
                                                         192, 168, Node Refresh
                                              192 168 10 50
192, 168,
         Find Node
                                             Node Refresh
                                        192.
192, 168,
         ICMP Properties
                                             ICMP Properties
192, 168,
192, 168,
         SNMP Properties
                                             SNMP Properties
192, 168,
         Node Name
                                             Node Name
192, 168,
                                             Node Description
         Node Description
192, 168,
                                              Node Icon
192, 168,
         Node Icon
192, 168,
                                             Delete Node
         Delete Node
192, 168,
                                             Watch Port
         Watch Port
                                             Web Console
         Web Console
                                             Text Properties
         Add OID
                                             Add OID
         Set SNMP
                                             Set SNMP
         Traffic Properties
                                             Traffic Properties
```

- 감시중인 Node를 감시 대상에서 삭제하거나, 토폴로지 뷰에서 제거할 수 있습니다.

- 그림 4-12 -

- 원하는 노드에 마우스 왼쪽 버튼을 이용하여 선택하고, 선택된 노드에 커서를 이동한 후 마우스 오른쪽 버튼을 클릭하여 출력되는 Context Menu에서 Delete Node를 클릭합니다.

감시중인 노드 목록에서 Delete Node를 실행하면 감시 대상에서 삭제되며, 토폴로지 뷰에 존재하 는 관련 노드도 함께 제거됩니다.

그러나 토폴로지 뷰에서 Delete Node를 실행하면 토폴로지 뷰에 존재하는 관련 노드만 제거되며 감시중인 노드는 삭제되지 않습니다.

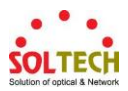

4.8 Watch Port

| IP 🔺                                                                                                    | Name                                                                                                    |       |                                                                                                    |
|----------------------------------------------------------------------------------------------------|----------------------------------------------------------------------------------------------------|-------|----------------------------------------------------------------------------------------------------|
| 192         168           192, 168,         192, 168,           192, 168,         192, 168,           192, 168,         192, 168,           192, 168,         192, 168,           192, 168,         192, 168,           192, 168,         192, 168,           192, 168,         192, 168,           192, 168,         192, 168,           192, 168,         192, 168,           192, 168,         192, 168, | Node Refresh<br>Find Node<br>ICMP Properties<br>SNMP Properties<br>Node Name<br>Node Description<br>Node Icon | 192.1 | 192.168.10.50<br>Node Refresh<br>ICMP Properties<br>SNMP Properties<br>Node Name<br>Node Description<br>Node Icon<br>Delete Node |
| 192, 168,                                                                                                    | Watch Port<br>Web Console<br>Add OID<br>Set SNMP<br>Traffic Properties                                        |       | Watch Port<br>Web Console<br>Text Properties<br>Add OID<br>Set SNMP<br>Traffic Properties                                        |

- 감시중인 Node에 대한 Port 연결 상태를 감시할 수 있습니다.

- 그림 4-13 -

- SNMP 지원 노드에 마우스 왼쪽 버튼을 이용하여 선택하고, 선택된 노드에 커서를 이동한 후 마우스 오른쪽 버튼을 클릭하여 출력되는 Context Menu에서 Watch Port를 클릭합니다.

| Watch Po  | rt Properties |                |            | ×           |
|-----------|---------------|----------------|------------|-------------|
| 192, 168, | 10,50         |                |            | 12 / 12     |
| Chk       | Port Number   | Port Name      | Port Type  | Link Status |
|           | 1             | Port 1         | ethernetCs | Down        |
|           | 2             | Port 2         | ethernetCs | Up          |
|           | 3             | Port 3         | ethernetCs | Down        |
|           | 4             | Port 4         | ethernetCs | Down        |
|           | 5             | Port 5         | ethernetCs | Down        |
|           | 6             | Port 6         | ethernetCs | Down        |
|           | 7             | Port 7         | ethernetCs | Down        |
|           | 8             | Port 8         | ethernetCs | Down        |
|           | 9             | Port 9         | ethernetCs | Up          |
|           | 10            | Port 10        | ethernetCs | Up          |
|           | 50001         | VLAN 1         | l2vlan     | Up          |
|           | 60001         | IP Interface 1 | other      | Up          |
| 📄 All S   | elect         |                | Appl       | y Cancel    |

- 그림 4-14 -

 해당 노드의 포트 상태 정보를 실시간으로 검색하여 화면에 출력합니다. 포트의 링크 상태를 감시하고자 하는 포트를 체크박스에 체크 선택하고 적용 버튼을 클릭하면 해당 포트의 링크 상태 감시가 수행됩니다.

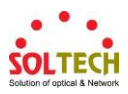

4.9 Web Console

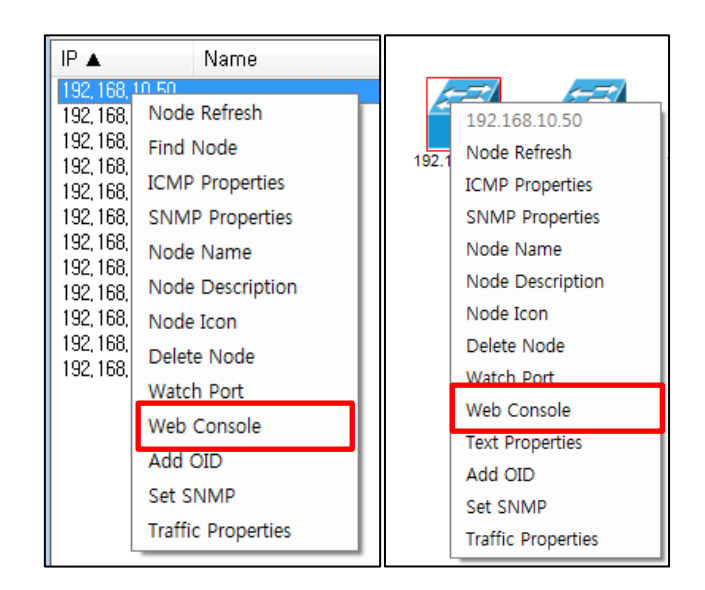

- 감시중인 Node에 대한 웹 형식의 제어 프로그램을 출력할 수 있습니다.

- 그림 4-15 -

- 원하는 노드에 마우스 왼쪽 버튼을 이용하여 선택하고, 선택된 노드에 커서를 이동한 후 마우스 오른쪽 버튼을 클릭하여 출력되는 Context Menu에서 Web Console을 클릭합니다.

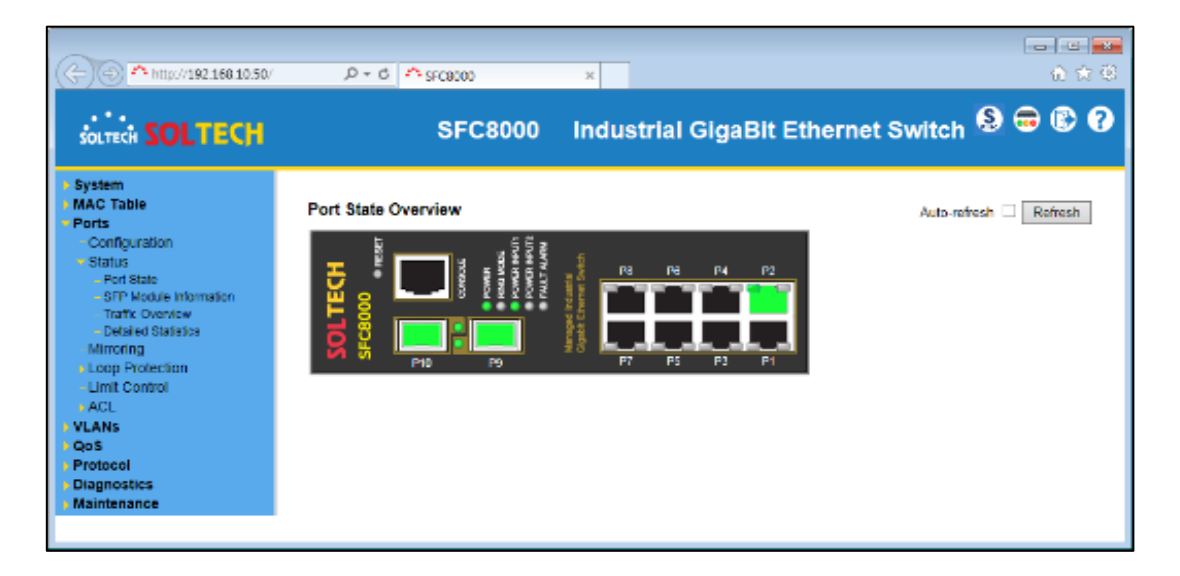

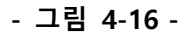

- 웹 형식의 제어 프로그램을 이용하여 장비를 제어할 수 있습니다.

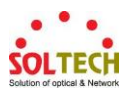

4.10 Add OID

- OID를 추가하여 모니터링 하는 방법에 대하여 알아 보겠습니다.

|                                                                                                    | IP 🔺                                                                                                    | Name                                                                                                    |
|----------------------------------------------------------------------------------------------------|----------------------------------------------------------------------------------------------------|----------------------------------------------------------------------------------------------------|
| ■ 192,168, U Add OID<br>Mac Ad OID<br>SysDe Set SNMP<br>SysUp Three Toposotop<br>SysContact –<br>SysName – SFC8000<br>SysLocation –<br>User Defined | 192, 168,<br>192, 168,<br>192, 168,<br>192, 168,<br>192, 168,<br>192, 168,<br>192, 168,<br>192, 168,<br>192, 168,<br>192, 168,<br>192, 168,<br>192, 168, | IN CALL VALUE VALUE VALU |

- 그림 4-17 -

- 마우스를 이용하여 IP 항목을 선택하고 마우스 오른쪽 버튼을 클릭하여 출력되는 Context Menu에서 Add OID를 클릭합니다.

| MibBrowser-192.168.10.55                                                                                                    | ×                                                                                                    |
|----------------------------------------------------------------------------------------------------|----------------------------------------------------------------------------------------------------|
| I iso       →         I iso       →         I internet       →         I directory       →         I aniternet       →         I aniternet       →         I aniternet       →         I anite.2       →         I anite.2       →         I anite.2       →         I anite.2       →         I asystem       →         I asystem       → | Name: sysDescr<br>Oid: 1.36, 12.1.1.0<br>Syntex: OctetShing (SIZE (0.,255))<br>Access: ReadOnly<br>Status: Mandatory<br>Description: A textual description of the entity, This<br>value should include the full name and version<br>identification of the system's hardware type, software<br>operating-system, and networking software, it is<br>mandatory that this only contain printable ASCII<br>characters. |
| OID Information                                                                                                    | Passed Condition                                                                                                    |
| Name: sysDescr                                                                                                    | Alert Type: None 🗸                                                                                                    |
| OID: 1,3,6,1,2,1,1,1,0                                                                                                    | Value Type: Character 👻                                                                                                    |
| N/A Get                                                                                                    | Value: Equal 👻                                                                                                    |
|                                                                                                    | Add Close                                                                                                    |

- 그림 4-18 -

- 위 그림 4-18과 같이 MibBrowser가 제공되며 RFC 표준 MIB가 열립니다.

\*현재 Enterprise MIB는 제공되지 않습니다.

Copyright © Soltech Corp. All Rights Reserved

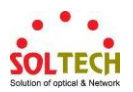

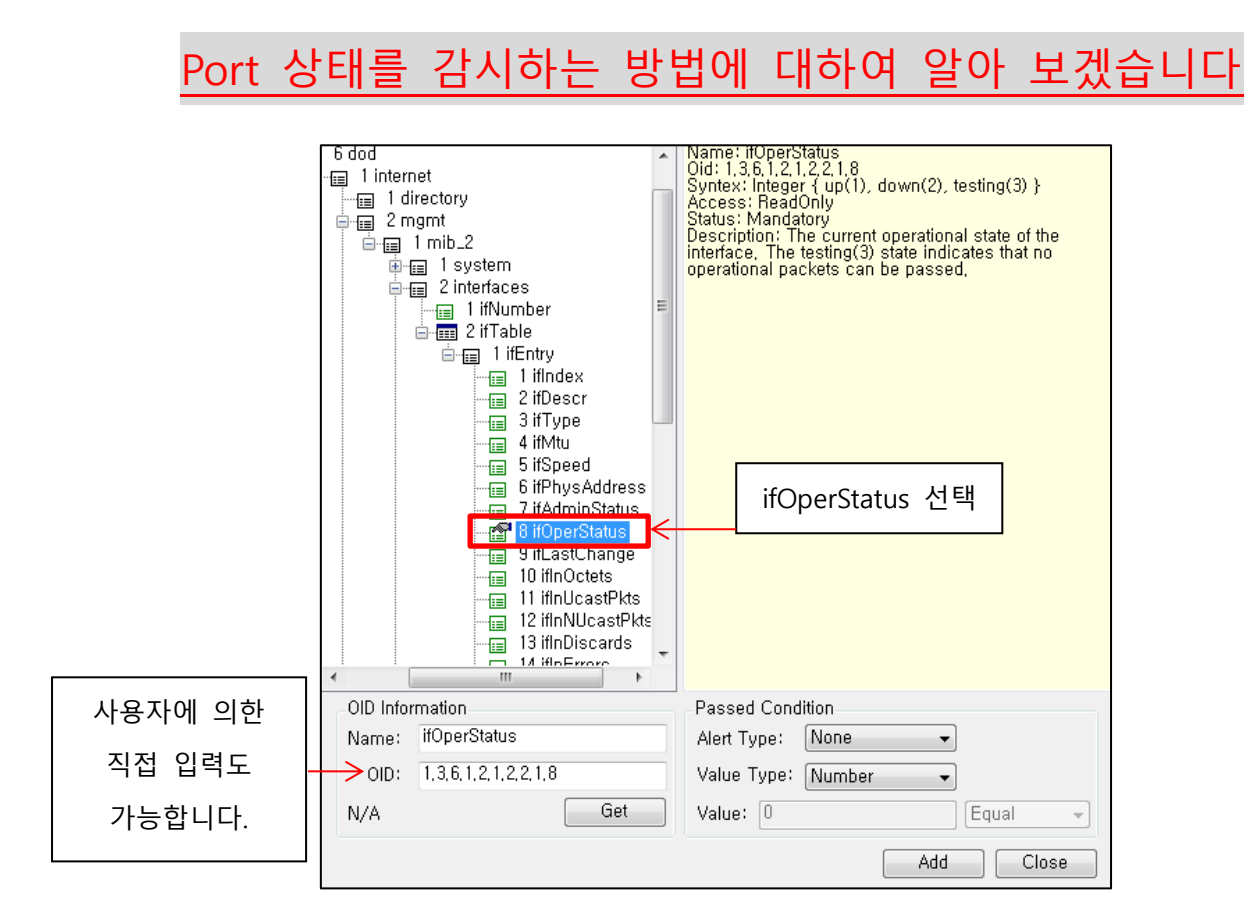

- 그림 4-19 -

- 위 그림 4-19와 같이 depth를 따라 ifOperStatus를 선택 합니다.

| OID Infor | mation                          | Passed Condition      |
|-----------|---------------------------------|-----------------------|
| Name:     | 9번포트                            | Alert Type: Warning 🗸 |
| OID:      | 1, 3, 6, 1, 2, 1, 2, 2, 1, 8, 9 | Value Type: Number 👻  |
| Success   | Get                             | Value: 1 Equal -      |
|           |                                 | Add Close             |

- 그림 4-20 -

-9번 포트를 감시 하기 위해 9번 포트의 인덱스 번호인 .9를 추가로 입력 합니다.

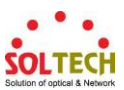

| OID Info | rmation                         |    | Passed Condition          |         |
|----------|---------------------------------|----|---------------------------|---------|
| 1 Name:  | 9번포트                            |    | Alert Type: 🛛 Warning 🚽 🗣 | 2       |
| OID:     | 1, 3, 6, 1, 2, 1, 2, 2, 1, 8, 9 |    | Value Type: Number 🗸      | 5       |
| Succes   | Get                             |    | Value: 1                  | Equal 🚽 |
|          |                                 | (4 | Add                       | Close   |

- 그림 4-21 -

- Name: 사용자에 의한 식별이 용이하도록 사용자 정의 이름을 입력합니다.
   (현재 9번포트 감시의 직관적 표시를 위해 "9번포트"라는 명칭으로 입력 하였습니다.)
- ② Alert Type: 이벤트 발생 시 관련 이벤트에 대한 레벨을 정할 수 있습니다.
- ③ Get 버튼을 클릭하여 현재 설정한 OID: 1.3.6.1.2.1.2.2.1.8.9를 전송 하여 장비 9번 포트의 현재 상태를 정의하는 값을 획득합니다.
- ④ Value: Get 버튼 클릭하여 받아온 값이 자동으로 입력되며, 필요에 따라 사용자가
   원하는 값을 입력할 수도 있습니다.
- ⑤ 설정한 OID 값에 대한 감시 중에 획득된 OID 값의 조건을 설정하는 항목으로서 Equal은 모니터링 할 때 ④번 Value값과 일치하는 경우 정상으로 판단하며 일치 하지 않는 경우 비정상으로 판단하여 관련 이벤트를 사용자에게 알려줍니다.

- Add 버튼을 클릭하여 설정한 OID를 감시 대상으로 추가합니다.

(ex. OID로 모니터링 하여 획득된 값이 "Value: 1"과 일치될 경우 정상이라고 판단합니다.)

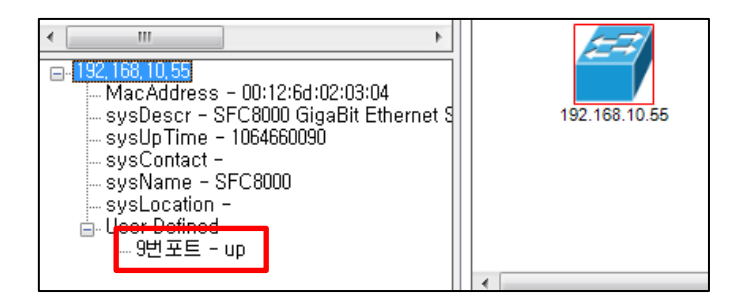

- 그림 4-22 -

- 위 그림 4-22와 같이 User Defined 부분에 Add한 OID가 추가 된 것을 확인할 수 있습니다.

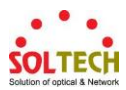

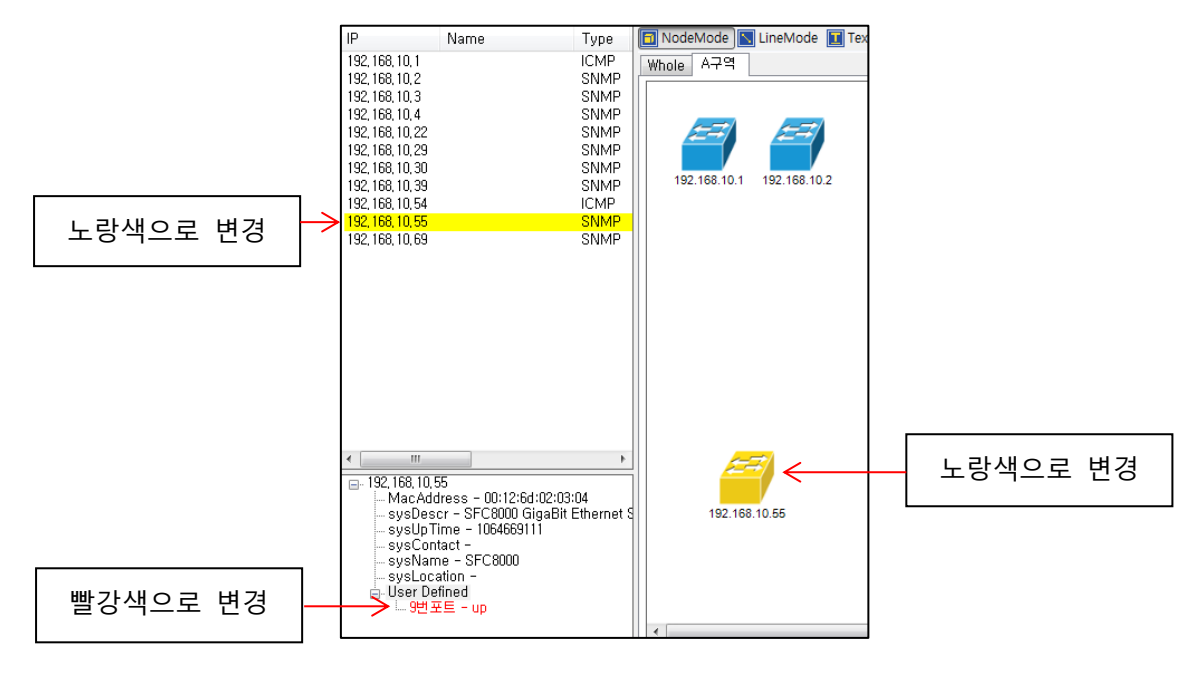

- 그림 4-23 -

- 해당 OID에 대한 감시 결과가 설정한 조건에 위배된 경우 위 4-23과 같이 색상이 변경되어 사용자에게 감시 상태의 이상이 발생하였음을 알려줍니다.

| •                   | ·                |              |             |         |       |                                 |  |
|---------------------|------------------|--------------|-------------|---------|-------|---------------------------------|--|
| All Event Disconnec | t Critical Warn  | ing Informat | tion        |         |       |                                 |  |
| Date                | Agent            | Name         | Class       | Service | Туре  | Message                         |  |
| 2016-12-09 13:54:15 | 192, 168, 10, 4  |              | Disconnect  | Event   | Event | Device is Disconnected          |  |
| 2016-12-09 13:54:21 | 192, 168, 10, 4  |              | Information | Event   | Event | Device is Connected             |  |
| 2016-12-09 15:50:12 | 192, 168, 10, 4  |              | Disconnect  | Event   | Event | Device is Disconnected          |  |
| 2016 12 00 15:50:17 | 102,169,10,4     |              | Information | Event   | Event | Device is Connected             |  |
| 2016-12-09 16:49:41 | 192, 168, 10, 55 |              | Warning     | Event   | Event | 9번포트 Condition Value is Problem |  |

- 그림 4-24 -

- 이상이 발생 하였을 경우 위 그림 4-24와 같이 이벤트가 로그로 출력됨을 확인할 수 있습니다.

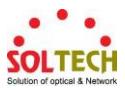

4.11 Set SNMP

- OID를 이용하여 장비에 속성값을 부여하는 방법에 대하여 알아 보겠습니다.

|                                                                                                    | IP 🔺                                                                                                    | Name                                                                                                    |
|----------------------------------------------------------------------------------------------------|----------------------------------------------------------------------------------------------------|----------------------------------------------------------------------------------------------------|
| ■ 192, 168, 10, 50<br>SysDe: Add OID<br>SysUp<br>SysCo Set SNMP<br>Systame rause<br>Systame rause<br>SysLocation - Pause<br>User Defined | <b>192, 168,</b><br>192, 168,<br>192, 168,<br>192, 168,<br>192, 168,<br>192, 168,<br>192, 168,<br>192, 168,<br>192, 168,<br>192, 168,<br>192, 168, | IN ED<br>Node Refresh<br>Find Node<br>ICMP Properties<br>SNMP Properties<br>Node Name<br>Node Description<br>Node Icon<br>Delete Node<br>Watch Port<br>Web Console<br>Add OID<br>Set SNMP<br>Traffic Properties |

- 그림 4-25 -

- 마우스를 이용하여 IP 항목을 선택하고 마우스 오른쪽 버튼을 클릭하여 출력되는 Context Menu에서 Set SNMP를 클릭합니다.

| MibBrowser-192.168.10.50                                                                                                    |                                                                                                    |
|----------------------------------------------------------------------------------------------------|----------------------------------------------------------------------------------------------------|
| I iso     I iso     I iso     I internet     I directory     I mib_2     I mib_2     I mib_2     I mib_2     I system     I system     I system     I system     I system     System     I system     I system     System     I system     I system | Name: sysDescr<br>Oid: 1.36, 12, 1, 1, 0<br>Syntex: OctetSining (SIZE (0,,255))<br>Access: ReadOnly<br>Description: A textual description of the entity,<br>This value should include the full name and<br>version identification of the system's hardware<br>type, software operating-system, and networking<br>software, it is mandatory that this only contain<br>printable ASCII characters. |
| OID Information                                                                                                    | Set Result                                                                                                    |
| OID: 1.3,6,1,2,1,1,1,0                                                                                                    | Result:                                                                                                    |
| Type: OctetString -                                                                                                    | Cause:                                                                                                    |
| Value:                                                                                                    |                                                                                                    |
|                                                                                                    | Set Close                                                                                                    |

- 그림 4-26 -

- 위 그림 4-26과 같이 MibBrowser가 제공되며 RFC 표준 MIB가 열립니다.

\*현재 Enterprise MIB는 제공되지 않습니다.

Copyright © Soltech Corp. All Rights Reserved

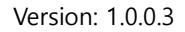

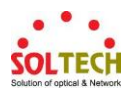

# 장비의 속성값을 변경하는 방법에 대하여 알아 보겠습니다.

|          | MibBrowser-192.168.10.50                                                                                                    |                                                                                                    |
|----------|----------------------------------------------------------------------------------------------------|----------------------------------------------------------------------------------------------------|
|          | I iso     I iso     I internet     I directory     I al directory     I system     I system     I system     I system     Systopart     Systopart     S | Name: sysName<br>Oid: 1,3,6,1,2,1,1,5,0<br>Content of other service (crzE (0.,255))<br>Access: ReadWrite<br>Description: An administratively-assigned name<br>for this managed node. By convention, this is the<br>node's fully-qualified domain name. |
| 사용자에 의한  | OID Information                                                                                                    | Set Result                                                                                                    |
| 지저 이러드   | OID: 1,3,6,1,2,1,1,5,0                                                                                                    | Result:                                                                                                    |
| 직접 합덕도 🗕 | Type: OctetString                                                                                                    | Cause:                                                                                                    |
| 가능합니다.   | Value:                                                                                                    |                                                                                                    |
|          |                                                                                                    | Set Close                                                                                                    |

- 그림 4-27 -

- 위 그림 4-27과 같이 Access가 ReadWrite인 항목을 선택합니다.

| OID Information        | Set Result |
|------------------------|------------|
| OID: 1,3,6,1,2,1,1,5,0 | Result:    |
| Type: OctetString -    | Cause:     |
| Value: Test            | ]          |
|                        | Set Close  |

- 그림 4-28 -

- 장비의 sysName 항목을 변경할 수 있습니다. 장비에 따라 한글과 영어가 각자 허용이 되지 않는 상황도 존재합니다.

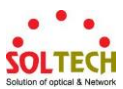

| OID Infor | mation                    | Set Result      |       |
|-----------|---------------------------|-----------------|-------|
| OID:      | 1, 3, 6, 1, 2, 1, 1, 5, 0 | Result: Success |       |
| Type:     | OctetString -             | Cause:          |       |
| Value:    | Test                      |                 |       |
|           |                           | Set             | Close |

- 그림 4-29 -

- Set 버튼을 클릭하면 Prosessing이 진행되고, 설정이 완료되면 Result 항목에 Success가 표시됩니다.

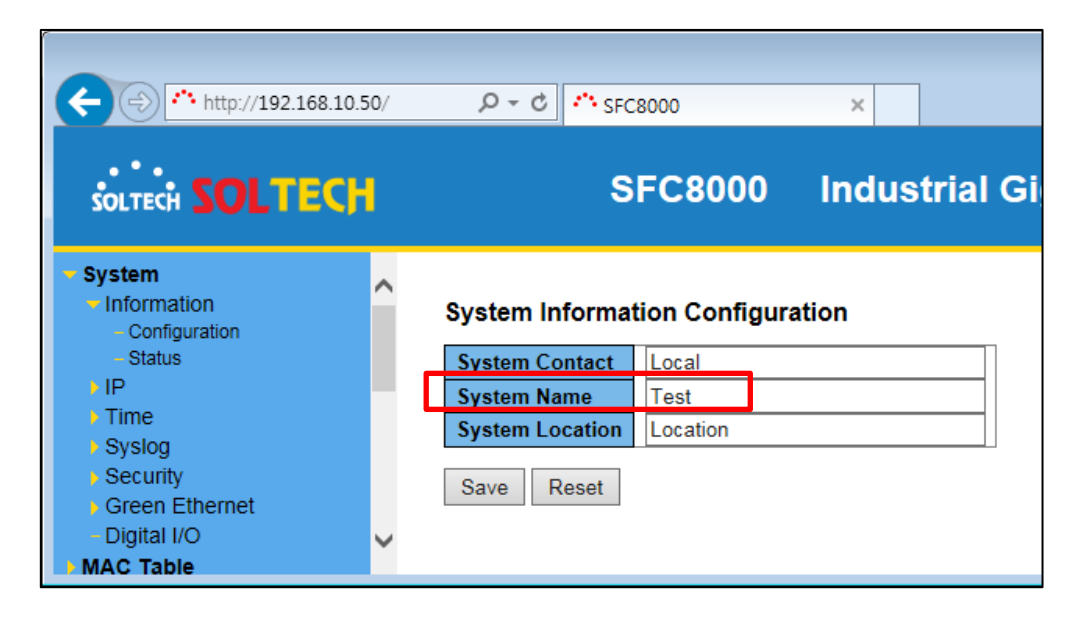

- 그림 4-30 -

- 위 그림 4-30과 같이 Set SNMP 기능을 이용하여 변경한 항목의 속성값이 수정됨을 확인할 수 있습니다.

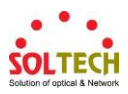

4.12 OID Properties

- 모니터링 주기는 OID 개별로 설정 할 수 있습니다.

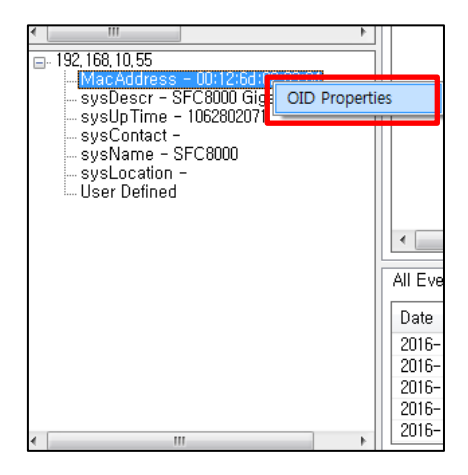

- 그림 4-31 -

- 마우스를 이용하여 항목을 클릭하여 선택된 항목에 커서를 이동시키고 마우스 오른쪽 버튼을 클릭하여 출력되는 Context Menu에서 OID Properties를 클릭합니다.

|                                                                                                    | 192.168.10.55  |  |
|----------------------------------------------------------------------------------------------------|----------------|--|
| <ul> <li>ImacAddress - 00:12:6d:02:03:04</li> <li>SysDescr - SFC8000 GigaBit Ethernet S<br/>sysUp Time - 1062841989</li> <li>SysContact -<br/>SysName - SFC8000</li> <li>SysLocation -<br/>User Defined</li> </ul> | OID Properties |  |

- 그림 4-32 -

- 개별 OID의 SNMP를 이용한 감시 주기와 응답 대기 시간을 설정할 수 있으며 체크박스를 이용 하여 감시 및 감시 해제를 설정할 수 있습니다.

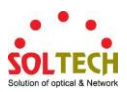

4.13 Traffic Properties

| IP 🔺                                                                                                    | Name                                                                                                    |                                                                                                    |
|----------------------------------------------------------------------------------------------------|----------------------------------------------------------------------------------------------------|----------------------------------------------------------------------------------------------------|
| 192, 168,<br>192, 168,<br>192, 168,<br>192, 168,<br>192, 168,<br>192, 168,<br>192, 168,<br>192, 168,<br>192, 168,<br>192, 168,<br>192, 168, | IN EO<br>Node Refresh<br>Find Node<br>ICMP Properties<br>SNMP Properties<br>Node Name<br>Node Description<br>Node Icon<br>Delete Node<br>Watch Port<br>Web Console<br>Add OID<br>Set SNMP<br>Traffic Properties | 192.168.10.50<br>192.168.10.50<br>Node Refresh<br>ICMP Properties<br>SNMP Properties<br>Node Name<br>Node Description<br>Node Icon<br>Delete Node<br>Watch Port<br>Web Console<br>Text Properties<br>Add OID<br>Set SNMP<br>Traffic Properties |

- 감시중인 Node에 대한 개별 포트의 네트워크 대역폭을 감시할 수 있습니다.

- 그림 4-33 -

- SNMP 지원 노드에 마우스 왼쪽 버튼을 이용하여 선택하고, 선택된 노드에 커서를 이동한 후 마우스 오른쪽 버튼을 클릭하여 출력되는 Context Menu에서 Traffic Properties을 클릭합니다.

| Port Traffic Properties |                        |                |                |                 |             |         |
|-------------------------|------------------------|----------------|----------------|-----------------|-------------|---------|
| 192, 168,               | 10,50                  |                |                |                 |             | 12 / 12 |
| Chk                     | Port Number            | Port Name      | Port Type      | Port Speed(bps) | Link Status | 64bit   |
|                         | 1                      | Port 1         | ethernetCsmacd | 1000            | Down        | True    |
|                         | 2                      | Port 2         | ethernetCsmacd | 1000            | Up          | True    |
|                         | 3                      | Port 3         | ethernetCsmacd | 1000            | Down        | True    |
|                         | 4                      | Port 4         | ethernetCsmacd | 1000            | Down        | True    |
|                         | 5                      | Port 5         | ethernetCsmacd | 1000            | Down        | True    |
|                         | 6                      | Port 6         | ethernetCsmacd | 1000            | Down        | True    |
|                         | 7                      | Port 7         | ethernetCsmacd | 1000            | Down        | True    |
|                         | 8                      | Port 8         | ethernetCsmacd | 1000            | Down        | True    |
|                         | 9                      | Port 9         | ethernetCsmacd | 1000            | Up          | True    |
|                         | 10                     | Port 10        | ethernetCsmacd | 1000            | Up          | True    |
|                         | 50001                  | VLAN 1         | l2vlan         | 0               | Up          | True    |
|                         | 60001                  | IP Interface 1 | other          | 1000            | Up          | True    |
| E All Si                | All Select Apply Cance |                |                |                 |             |         |

- 그림 4-34 -

해당 노드의 포트 상태 정보를 실시간으로 검색하여 화면에 출력합니다. 대역폭을 감시하고자
 하는 포트를 체크박스에 체크 선택하고 적용 버튼을 클릭하면 해당 포트의 대역폭 감시가
 수행됩니다.

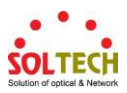

4.14 Traffic Info

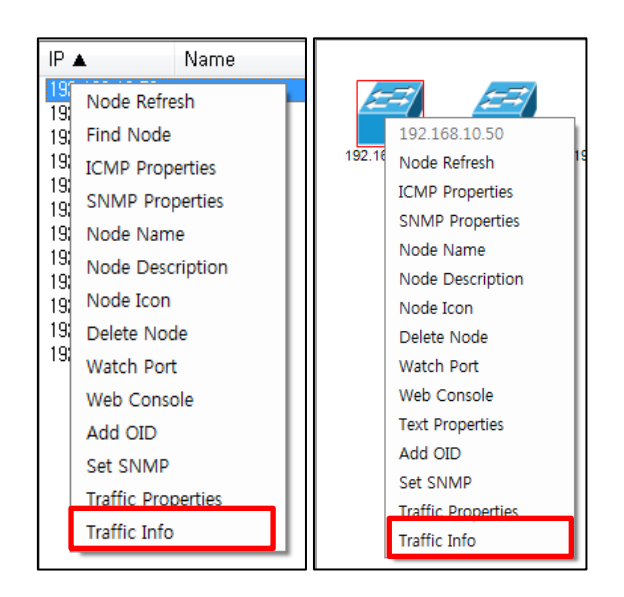

- 감시 설정된 개별 포트의 네트워크 대역폭 상태를 확인할 수 있습니다.

- 그림 4-35 -

- 포트 대역폭 감시가 설정된 노드에 마우스 왼쪽 버튼을 이용하여 선택하고, 선택된 노드에 커서를 이동한 후 마우스 오른쪽 버튼을 클릭하여 출력되는 Context Menu에서 Traffic Info를 클릭합니다.

| raffic Viewer    |             |             |                     | <b>.</b>   |
|------------------|-------------|-------------|---------------------|------------|
| 192, 168, 10, 50 |             |             |                     |            |
| Port Number      | Currnet Tx  | Current Rx  | Last Receive Time   | Show Granh |
| 2                | 18,58 Kbps  | 9,51 Kbps   | 2017-07-18 18:20:27 | Bhow       |
| 9                | 110,00 Kbps | 147,56 Kbps | 2017-07-18 18:20:27 | Show       |
| 10               | 124,98 Kbps | 148,88 Kbps | 2017-07-18 18:20:27 | Show       |
|                  |             |             |                     |            |
|                  |             |             |                     | Ŀ          |
|                  |             |             |                     |            |
|                  |             |             |                     |            |
|                  |             |             |                     |            |
|                  |             |             |                     |            |
|                  |             |             |                     |            |
|                  |             |             |                     |            |
| L                | 1           |             |                     |            |
|                  |             |             |                     | Close      |

- 그림 4-36 -

감시 설정된 포트에 대한 실시간 대역폭이 리스트 형식으로 출력됩니다.
①의 Show Graph 항목에서 Show 버튼을 클릭하면 각 포트에 대하여 획득된 대역폭 수치를 그래프 형식으로 출력할 수 있습니다.

Copyright © Soltech Corp. All Rights Reserved

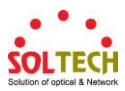

4.15 Traffic Chart

- 트래픽 뷰어의 Show Graph 항목에 버튼을 클릭하면 트래픽 챠트를 출력할 수 있습니다.

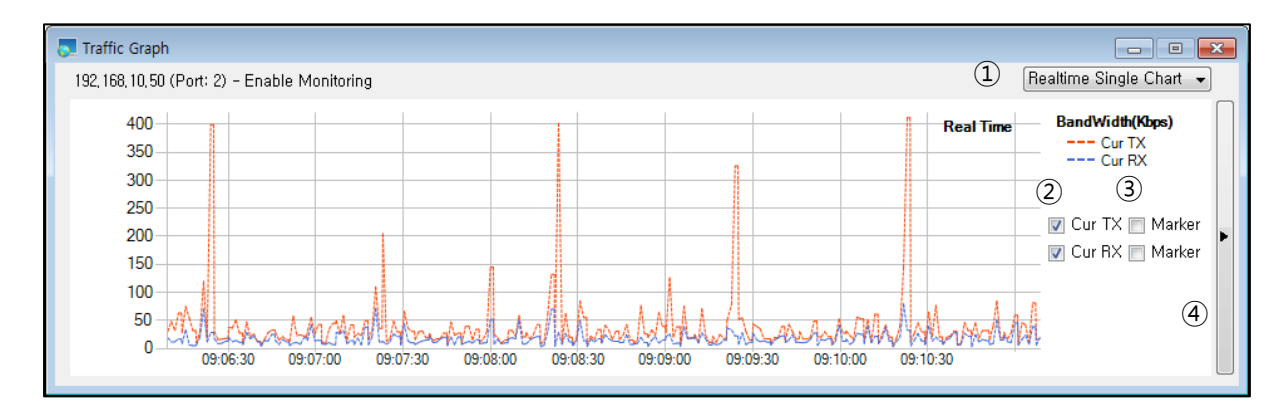

- 그림 4-37 -

- 트래픽 뷰어의 Show Graph 항목에 버튼을 클릭하면 위 그림 4-37과 같이 트래픽 그래프 화면 이 전시됩니다.

- ① 시 단위 챠트(30초 주기) 또는 일 단위 챠트(10분 주기)가 추가로 확장 전시됩니다.
- ② 체크 유무에 따라 Tx와 Rx 그래프를 보여지거나 숨겨집니다.
- ③ 체크 유무에 따라 Tx와 Rx 그래프의 말단 포인트가 표시되며 마우스를 이용하여 해당 포인트의 시간과 Tx 또는 Rx 수치를 확인할 수 있습니다.
- ④ Tx 및 Rx의 대역폭 제한선 및 알람을 설정할 수 있는 컨트롤이 확장 전시됩니다.

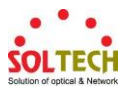

4.16 Traffic Chart의 활용

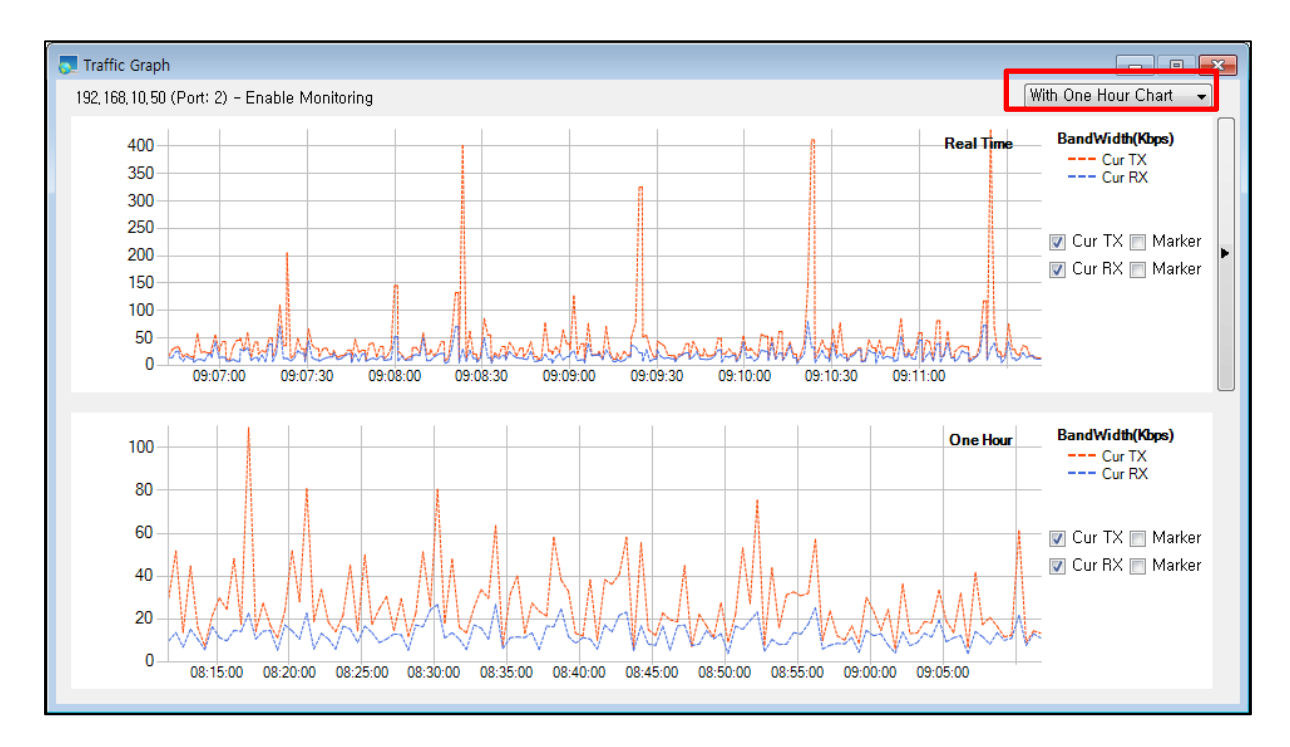

- 시 단위 챠트(30초 주기) 또는 일 단위 챠트(10분 주기)가 추가로 확장 전시할 수 있습니다.

- 그림 4-38 -

- 체크 유무에 따라 Tx와 Rx 그래프를 보여지거나 숨길 수 있습니다.

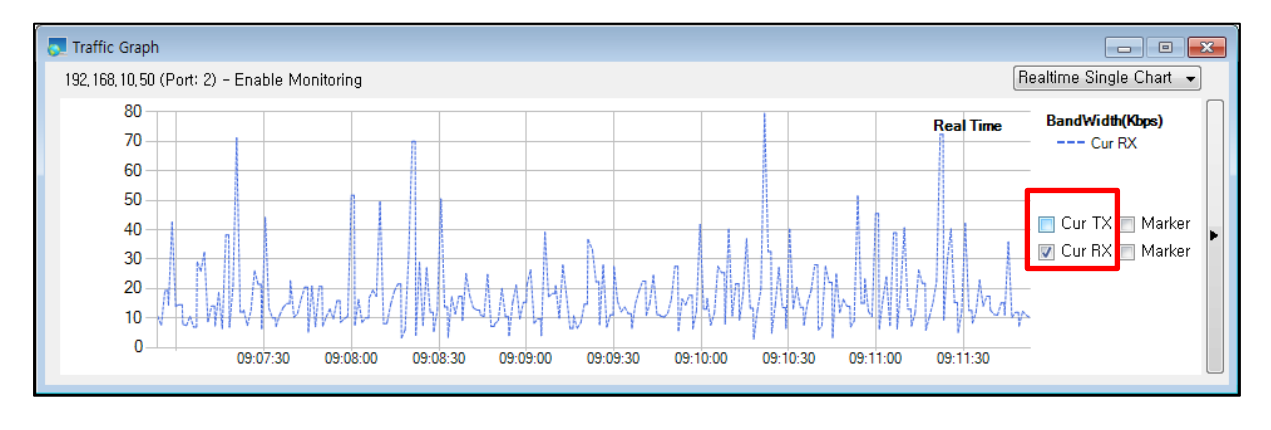

<sup>-</sup> 그림 4-39 -

- 그림 4-39와 같이 Tx 및 Rx의 체크 유무에 따라 해당 그래프가 보여지거나 숨겨지며 현재 출력중인 그래프의 최대값을 계산하여 그래프의 Y 범위가 자동으로 변경되어 출력됩니다.

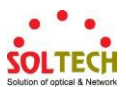

- 체크 유무에 따라 Tx와 Rx 그래프의 말단 포인트를 표시할 수 있습니다.

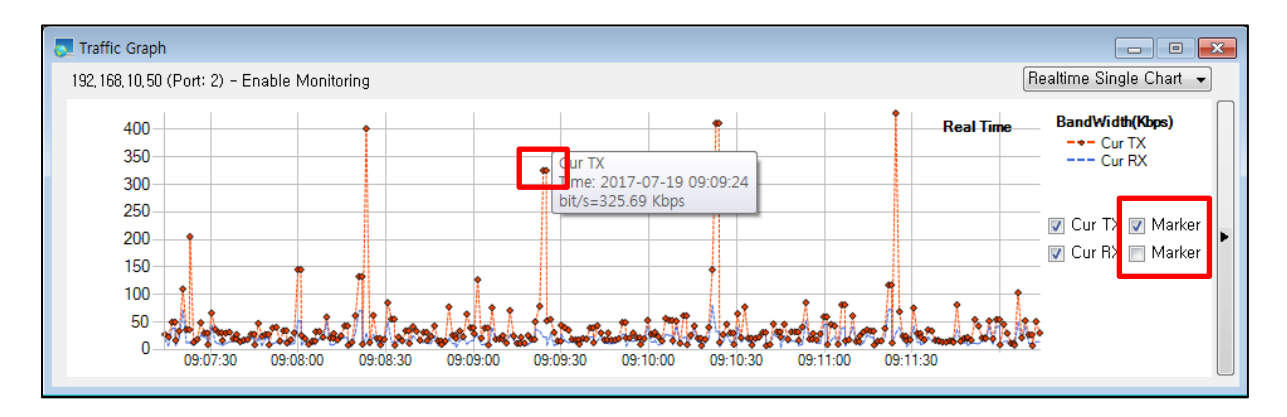

- 그림 4-40 -

- 그림 4-40과 같이 Tx 및 Rx의 체크 유무에 따라 해당 그래프의 말단 포인트가 출력되며,
 출력된 포인트에 마우스 커서를 이동시키고 마우스 왼쪽 버튼을 누른 상태가 유지되면
 툴팁 형식으로 해당 포인트의 시간과 Tx 또는 Rx의 수치가 표시되며 마우스 왼쪽 버튼을
 릴리즈 시키면 해당 툴팁은 사라집니다.

- Tx 및 Rx의 대역폭 제한선 및 알람을 설정할 수 있습니다.

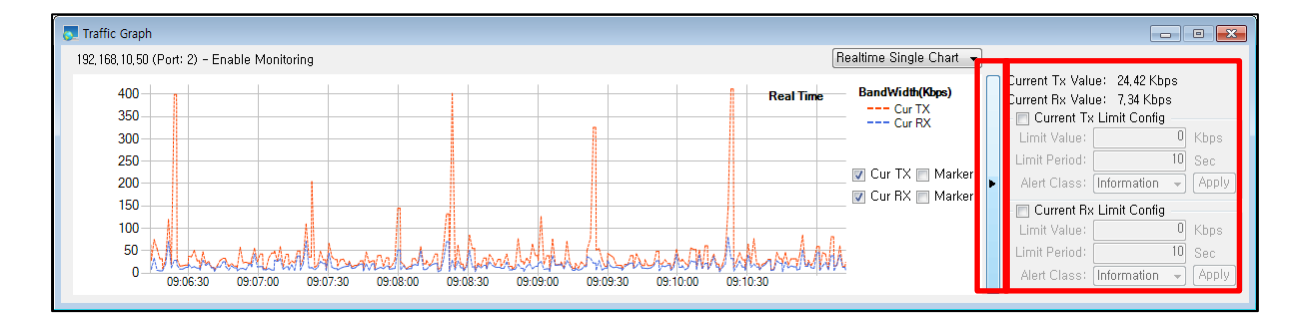

- 그림 4-41 -

- 그림 4-41과 같이 실시간으로 수신되는 Tx 또는 Rx에 대한 대역폭 제한선을 설정하고, 상황 발생 시 알람을 설정할 수 있습니다.

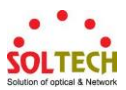

|                                                                                |                                                    | •     |
|--------------------------------------------------------------------------------|----------------------------------------------------|-------|
| Current Tx Value<br>Current Rx Value<br>(1) @ Current Tx L<br>(2) Limit Value: | : 21,97 Kbps<br>: 8,31 Kbps<br>Limit Config<br>120 | Khns  |
| 3) imit Period                                                                 | 10                                                 | Soc   |
|                                                                                | - Included                                         | Applu |
| • 4) Alert Class.                                                              | Jriticai ▼                                         | Арріу |
| Current Rx L                                                                   | _imit Config                                       |       |
| Limit Value:                                                                   | 0                                                  | Kbps  |
| Limit Period:                                                                  | 10                                                 | Sec   |
| Alert Class: Ir                                                                | nformation 👻                                       | Apply |

- 그림 4-42 -

- 확장 전시된 대역폭 제한선 및 알람 설정 화면이 위 그림 4-42와 같이 전시됩니다.
  - ① 체크 유무에 따라 제한선 및 알람 설정을 실행하거나 실행을 중지합니다.
  - ② 제한 감시할 대역폭을 입력할 수 있습니다.
  - ③ 제한 감시할 대역폭의 영속된 주기를 입력할 수 있습니다. 예를 들어 10초로 설정할경우 수신된 대역폭이 10초 이상 제한된 수치에서 상행할 경우 사용자에게 알려줍니다.
  - ④ 알림 상황에 대한 범주를 선택할 수 있습니다.

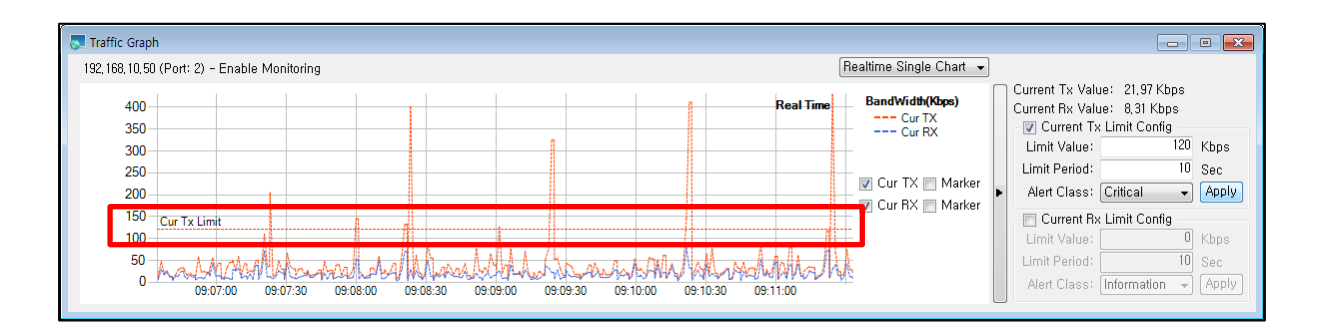

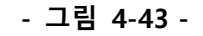

- 그림 4-43과 같이 설정한 제한수치가 그래프에 출력됩니다.

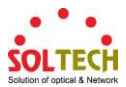

# 5. Event View

5.1 All Event

| 1   |                     | Critical Warn   | ing Informati | DN          |         |       |                        |  |  |  |  |
|-----|---------------------|-----------------|---------------|-------------|---------|-------|------------------------|--|--|--|--|
|     | Clear Log           | Agent           | Name          | Class       | Service | Туре  | Message                |  |  |  |  |
| (2) |                     | 192, 168, 10, 4 |               | Information | Event   | Event | Device is Connected    |  |  |  |  |
| 3   | Extend Log          | 192, 168, 10, 4 |               | Disconnect  | Event   | Event | Device is Disconnected |  |  |  |  |
| J   | 2010/12/11 10:00:30 | 192, 168, 10, 4 |               | Information | Event   | Event | Device is Connected    |  |  |  |  |
|     | 2016-12-11 18:03:15 | 192, 168, 10, 4 |               | Disconnect  | Event   | Event | Device is Disconnected |  |  |  |  |
|     | 2016-12-11 18:03:20 | 192, 168, 10, 4 |               | Information | Event   | Event | Device is Connected    |  |  |  |  |

| - 그림 5 | -1 - |
|--------|------|
|--------|------|

- Log View는 All Event, Disconnect, Critical, Warning, Information 탭으로 구성되어 있으며 All Event 탭을 제외한 각 Event 탭에는 해당 레벨의 이벤트가 Log로 출력됩니다. All Event 탭에는 모든 레벨의 Event를 보여줍니다.

- Pause Log: Log List에 표시되는 이벤트의 출력을 중지 시킵니다.
   출력이 중지되어도 DB에는 모든 이벤트가 저장됩니다.
- ② Clear Log: 현재 Log List에 존재하는 이벤트를 삭제 합니다.
   DB에 저장된 내용은 삭제 되지 않습니다.
- ③ Extend Log: 해당 탭의 Log View를 별도의 창으로 전시합니다.

| 👧 Log Viewer - AllEve | int               |      |             |         |       | _ 0                   | × |
|-----------------------|-------------------|------|-------------|---------|-------|-----------------------|---|
| Date                  | Agent             | Name | Class       | Service | Type  | Message               | - |
| 2017-01-04 15:06:31   | 192, 168, 10, 8   |      | Information | Event   | Event | Device is Connected   | - |
| 2017-01-04 15:06:31   | 192, 168, 10, 63  |      | Information | Event   | Event | Device is Connected   |   |
| 2017-01-04 15:06:31   | 192, 168, 10, 200 |      | Information | Event   | Event | Device is Connected   | E |
| 2017-01-04 15:06:32   | 192, 168, 10, 22  |      | Information | Event   | Event | Device is Connected   |   |
| 2017-01-04 15:06:32   | 192, 168, 10, 130 |      | Information | Event   | Event | Device is Connected   |   |
| 2017-01-04 15:06:32   | 192, 168, 10, 131 |      | Information | Event   | Event | Device is Connected   |   |
| 2017-01-04 15:06:32   | 192, 168, 10, 132 |      | Information | Event   | Event | Device is Connected   |   |
| 2017-01-04 15:06:32   | 192, 168, 10, 133 |      | Information | Event   | Event | Device is Connected   |   |
| 2017-01-04 15:06:32   | 192, 168, 10, 134 |      | Information | Event   | Event | Device is Connected   |   |
| 2017-01-04 15:06:32   | 192, 168, 10, 135 |      | Information | Event   | Event | Device is Connected   |   |
| 2017-01-04 15:06:32   | 192, 168, 10, 224 |      | Information | Event   | Event | Device is Connected   |   |
| 2017-01-04 15:08:32   | 192, 168, 10, 4   |      | Disconnect  | Event   | Event | Device is Disconnecte | c |
| 2017-01-04 15:08:37   | 192, 168, 10, 4   |      | Information | Event   | Event | Device is Connected   |   |
| 2017-01-04 15:09:21   | 192, 168, 10, 136 |      | Information | Event   | Event | Device is Connected   |   |
| 2017-01-04 15:09:21   | 192, 168, 10, 210 |      | Information | Event   | Event | Device is Connected   |   |
| 2017-01-04 15:09:21   | 192, 168, 10, 214 |      | Information | Event   | Event | Device is Connected   |   |
| 2017-01-04 15:09:21   | 192, 168, 10, 218 |      | Information | Event   | Event | Device is Connected   |   |
| 2017-01-04 15:09:21   | 192, 168, 10, 253 |      | Information | Event   | Event | Device is Connected   |   |
| 2017-01-04 15:09:22   | 192, 168, 10, 30  |      | Information | Event   | Event | Device is Connected   |   |
| 2017-01-04 15:09:22   | 192, 168, 10, 32  |      | Information | Event   | Event | Device is Connected   |   |
| 2017-01-04 15:09:22   | 192, 168, 10, 39  |      | Information | Event   | Event | Device is Connected   |   |
| 2017-01-04 15:09:22   | 192, 168, 10, 55  |      | Information | Event   | Event | Device is Connected   |   |
| 2017-01-04 15:09:22   | 192, 168, 10, 69  |      | Information | Event   | Event | Device is Connected   |   |
| 2017-01-04 15:09:22   | 192, 168, 10, 101 |      | Information | Event   | Event | Device is Connected   | * |
| 4                     |                   | 1    |             |         |       | +                     |   |

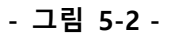

- 위 그림 5-2와 같이 Extend Log를 클릭 시 별도의 창으로 Log Viewer가 전시됩니다.

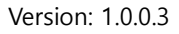

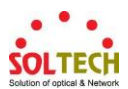

# 6. Management

6.1 Event Manager

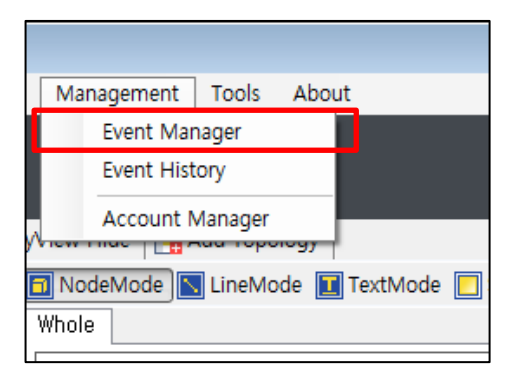

- 그림 6-1 -

- 위 그림 6-1과 같이 Main Menu의 Management – Event Manager를 선택하면 Log Manager 창이 전시됩니다.

| Log Manager                                                   |          |        |      |       |         |      |         |         |      | <b></b> |
|---------------------------------------------------------------|----------|--------|------|-------|---------|------|---------|---------|------|---------|
| Search Condition                                              | Search F | Result |      |       |         |      |         |         |      |         |
| All Date      Set Date                                        | Date     | Agnet  | Name | Class | Service | Туре | Message | Account |      |         |
| 2016-12-01 🛛 🖛 ~ 2016-12-12                                   |          |        |      |       |         |      |         |         |      |         |
| i admin<br>I User                                             |          |        |      |       |         |      |         |         |      |         |
| V System V Event<br>V Operation V Trap<br>V Syslog<br>V Event |          |        |      |       |         |      |         |         |      |         |
| Class NameLike All Agent Each Agent                           |          |        |      |       |         |      |         |         |      |         |
|                                                               |          |        |      |       |         |      |         |         |      |         |
|                                                               |          |        |      |       |         |      |         |         |      |         |
|                                                               |          |        |      |       |         |      |         |         |      |         |
| To:                                                           |          |        |      |       |         |      |         |         |      |         |
| Search                                                        | Save L   | og     |      |       |         | [    |         | Go      | Prev | Next    |
|                                                               |          |        |      |       |         |      |         |         |      | Close   |

- 그림 6-2 -

-위 그림 6-2와 같은 Log Manager 창에서 Set Date를 클릭 하여 원하는 날짜를 선택하고 Search 버튼을 클릭합니다.

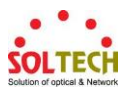

# (위 예시는 2016년 12월 01부터 2016년 12월 12일까지 모든 로그를 검색합니다.)

| Search Condition                | Search Result       |                   |      |             |         |           |                                                           |
|---------------------------------|---------------------|-------------------|------|-------------|---------|-----------|-----------------------------------------------------------|
| O All Date                      | Date                | Agnet             | Name | Class       | Service | Type      | Message                                                   |
| 2016-12-01 🛛 🕶 ~ 2016-12-12 💷 🕶 | 2016-12-12 09:10:10 |                   |      | Information | System  | Operation | Start EMS System                                          |
| Account                         | 2016-12-12 09:10:10 |                   |      | Information | System  | Operation | Login Success (Login User ID: admin / Operation Mode: Adn |
| 👿 admin                         | 2016-12-12 09:10:25 |                   |      | Information | System  | Operation | Load Workspace File (Workspace Name: 123)                 |
|                                 | 2016-12-12 09:10:27 | 192, 168, 10, 1   |      | Disconnect  | Event   | Event     | Device is Disconnected                                    |
|                                 | 2016-12-12 09:10:27 | 192, 168, 10, 4   |      | Disconnect  | Event   | Event     | Device is Disconnected                                    |
|                                 | 2016-12-12 09:10:27 | 192, 168, 10, 6   |      | Disconnect  | Event   | Event     | Device is Disconnected                                    |
| System Event                    | 2016-12-12 09:10:27 | 192, 168, 10, 8   |      | Disconnect  | Event   | Event     | Device is Disconnected                                    |
| Operation     Trap              | 2016-12-12 09:10:27 | 192, 168, 10, 9   |      | Disconnect  | Event   | Event     | Device is Disconnected                                    |
| V Syslog                        | 2016-12-12 09:10:27 | 192, 168, 10, 10  |      | Disconnect  | Event   | Event     | Device is Disconnected                                    |
|                                 | 2016-12-12 09:10:27 | 192, 168, 10, 11  |      | Disconnect  | Event   | Event     | Device is Disconnected                                    |
| 👿 Class 📄 Name Like 👻           | 2016-12-12 09:10:27 | 192, 168, 10, 12  |      | Disconnect  | Event   | Event     | Device is Disconnected                                    |
| All                             | 2016-12-12 09:10:27 | 192, 168, 10, 22  |      | Disconnect  | Event   | Event     | Device is Disconnected                                    |
| All égent C Each égent          | 2016-12-12 09:10:27 | 192, 168, 10, 29  |      | Disconnect  | Event   | Event     | Device is Disconnected                                    |
| Cacil Agent                     | 2016-12-12 09:10:27 | 192, 168, 10, 30  |      | Disconnect  | Event   | Event     | Device is Disconnected                                    |
|                                 | 2016-12-12 09:10:27 | 192, 168, 10, 50  |      | Disconnect  | Event   | Event     | Device is Disconnected                                    |
|                                 | 2016-12-12 09:10:27 | 192, 168, 10, 54  |      | Disconnect  | Event   | Event     | Device is Disconnected                                    |
|                                 | 2016-12-12 09:10:27 | 192, 168, 10, 55  |      | Disconnect  | Event   | Event     | Device is Disconnected                                    |
|                                 | 2016-12-12 09:10:27 | 192, 168, 10, 69  |      | Disconnect  | Event   | Event     | Device is Disconnected                                    |
|                                 | 2016-12-12 09:10:27 | 192, 168, 10, 101 |      | Disconnect  | Event   | Event     | Device is Disconnected                                    |
|                                 | 2016-12-12 09:10:27 | 192, 168, 10, 103 |      | Disconnect  | Event   | Event     | Device is Disconnected                                    |
|                                 | 2016-12-12 09:10:27 | 192, 168, 10, 104 |      | Disconnect  | Event   | Event     | Device is Disconnected                                    |
|                                 | 2016-12-12 09:10:27 | 192, 168, 10, 105 |      | Disconnect  | Event   | Event     | Device is Disconnected                                    |

#### - 그림 6-3 -

#### - 위 그림 6-3과 같이 지정 된 날짜의 로그가 DB에서 검색됩니다.

| Search Condition              | Search Result       |                   |      |             |         |           |                        |
|-------------------------------|---------------------|-------------------|------|-------------|---------|-----------|------------------------|
| 💿 All Date 🛛 💿 Set Date       | Date                | Agnet             | Name | Class       | Service | Туре      | Message                |
| 2016-12-01 🔍 ~ 2016-12-12 🔍 🗸 | 2016-12-12 09:10:10 |                   |      | Information | System  | Operation | Start EMS System       |
| Account                       | 2016-12-12 09:10:10 |                   |      | Information | System  | Operation | Login Success (Login U |
| 📝 admin                       | 2016-12-12 09:10:25 |                   |      | Information | System  | Operation | Load Workspace File (W |
|                               | 2016-12-12 09:10:27 | 192, 168, 10, 1   |      | Disconnect  | Event   | Event     | Device is Disconnected |
|                               | 2016-12-12 09:10:27 | 192, 168, 10, 4   |      | Disconnect  | Event   | Event     | Device is Disconnected |
|                               | 2016-12-12 09:10:27 | 192, 168, 10, 6   |      | Disconnect  | Event   | Event     | Device is Disconnected |
| System Event                  | 2016-12-12 09:10:27 | 192, 168, 10, 8   |      | Disconnect  | Event   | Event     | Device is Disconnected |
| Operation Trap                | 2016-12-12 09:10:27 | 192, 168, 10, 9   |      | Disconnect  | Event   | Event     | Device is Disconnected |
| V Syslog                      | 2016-12-12 09:10:27 | 192, 168, 10, 10  |      | Disconnect  | Event   | Event     | Device is Disconnected |
| V LION                        | 2016-12-12 09:10:27 | 192, 168, 10, 11  |      | Disconnect  | Event   | Event     | Device is Disconnected |
| 🔽 Class 📄 Name Like 👻         | 2016-12-12 09:10:27 | 192, 168, 10, 12  |      | Disconnect  | Event   | Event     | Device is Disconnected |
| All                           | 2016-12-12 09:10:27 | 192, 168, 10, 22  |      | Disconnect  | Event   | Event     | Device is Disconnected |
| All Agent Each Agent          | 2016-12-12 09:10:27 | 192, 168, 10, 29  |      | Disconnect  | Event   | Event     | Device is Disconnected |
|                               | 2016-12-12 09:10:27 | 192, 168, 10, 30  |      | Disconnect  | Event   | Event     | Device is Disconnected |
|                               | 2016-12-12 09:10:27 | 192, 168, 10, 50  |      | Disconnect  | Event   | Event     | Device is Disconnected |
|                               | 2016-12-12 09:10:27 | 192, 168, 10, 54  |      | Disconnect  | Event   | Event     | Device is Disconnected |
|                               | 2016-12-12 09:10:27 | 192, 168, 10, 55  |      | Disconnect  | Event   | Event     | Device is Disconnected |
|                               | 2016-12-12 09:10:27 | 192, 168, 10, 69  |      | Disconnect  | Event   | Event     | Device is Disconnected |
|                               | 2016-12-12 09:10:27 | 192, 168, 10, 101 |      | Disconnect  | Event   | Event     | Device is Disconnected |
|                               | 2016-12-12 09:10:27 | 192, 168, 10, 103 |      | Disconnect  | Event   | Event     | Device is Disconnected |
|                               | 2016-12-12 09:10:27 | 192, 168, 10, 104 |      | Disconnect  | Event   | Event     | Device is Disconnected |
|                               | 2016-12-12 09:10:27 | 192, 168, 10, 105 |      | Disconnect  | Event   | Event     | Device is Disconnected |
| From:                         | 2016-12-12 09:10:27 | 192, 168, 10, 106 |      | Disconnect  | Event   | Event     | Device is Disconnected |
| To: Add                       | 2016-12-12 09:10:27 | 192, 168, 10, 108 |      | Disconnect  | Event   | Event     | Device is Disconnected |
| O Alone:                      | 0010 10 10 00±10±07 | 100 100 10 100    |      | D:          | m       | m         | D                      |
| Search                        | Save Log            |                   |      |             | 1       | / 2       | Go                     |

## - 그림 6-4 -

- 위 그림 6-4와 같이 Save log 버튼을 클릭하여 검색된 Log를 텍스트 파일 형태로 저장 할 수 있습니다.

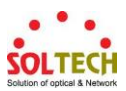

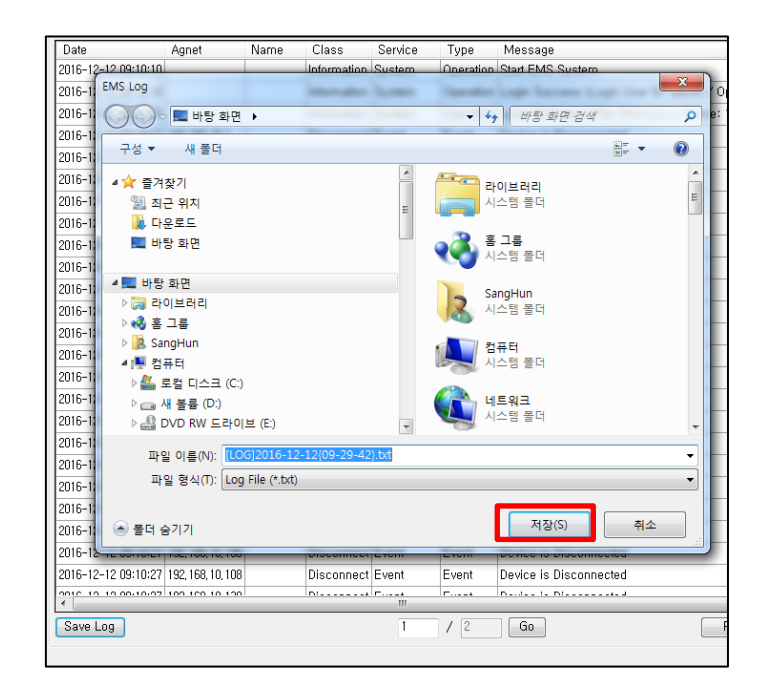

#### - 그림 6-5 -

- 파일을 저장할 위치를 선택하고 저장 버튼을 클릭하면 검색된 모든 Log가 텍스트 파일 형식으로 저장됩니다.

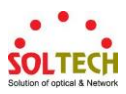

### 6.2 Event History

|   | Management                         | Tools | Abo | ut |  |  |  |  |  |
|---|------------------------------------|-------|-----|----|--|--|--|--|--|
|   | Event Manager                      |       |     |    |  |  |  |  |  |
|   | Event Hist                         |       |     |    |  |  |  |  |  |
| ý | Account Manager                    |       |     |    |  |  |  |  |  |
| E | 🖬 NodeMode 📐 LineMode 🔳 TextMode 📃 |       |     |    |  |  |  |  |  |
| 1 | Whole                              |       |     |    |  |  |  |  |  |

- 그림 6-6 -

- 위 그림 6-6과 같이 Main Menu의 Management – Event History를 선택하면 Log History Manager 창이 전시됩니다.

| Log History Manager             |          |        |      |       |         |      |         |         |               | × |
|---------------------------------|----------|--------|------|-------|---------|------|---------|---------|---------------|---|
| Search Condition                | Search I | Result |      |       |         |      |         |         |               |   |
| All Date                        | Date     | Agnet  | Name | Class | Service | Туре | Message | Account |               |   |
| 2017-07-19                      |          |        |      |       |         |      |         |         |               |   |
| Z Account                       |          |        |      |       |         |      |         |         |               |   |
| 👿 admin                         |          |        |      |       |         |      |         |         |               |   |
|                                 |          |        |      |       |         |      |         |         |               |   |
| V System V Event                |          |        |      |       |         |      |         |         |               |   |
| Operation     V Trap     Syslog |          |        |      |       |         |      |         |         |               |   |
| Event                           |          |        |      |       |         |      |         |         |               |   |
| Class Name Like V               |          |        |      |       |         |      |         |         |               |   |
| All                             |          |        |      |       |         |      |         |         |               |   |
| All Agent C Each Agent          |          |        |      |       |         |      |         |         |               |   |
|                                 |          |        |      |       |         |      |         |         |               |   |
|                                 |          |        |      |       |         |      |         |         |               |   |
|                                 |          |        |      |       |         |      |         |         |               |   |
|                                 |          |        |      |       |         |      |         |         |               |   |
|                                 |          |        |      |       |         |      |         |         |               |   |
|                                 |          |        |      |       |         |      |         |         |               |   |
|                                 |          |        |      |       |         |      |         |         |               |   |
|                                 |          |        |      |       |         |      |         |         |               |   |
| To: Add                         |          |        |      |       |         |      |         |         |               |   |
| O Alone:                        |          |        |      |       |         |      |         |         |               |   |
| Search                          | Save L   | og     |      |       |         | 0    | / 0     | Go      | <br>Prev Next |   |
| Load                            |          |        |      |       |         |      |         |         | Close         | 5 |
|                                 |          |        |      |       |         |      |         |         |               | _ |

- 그림 6-7 -

- 위 그림 6-7과 같은 Log History Manager 창에서 Load를 클릭 하여 사용자가 백업한 로그 데이터베이스 저장소를 불러옵니다.

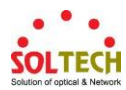

| DB Load 🛛 🔀        | ] |
|--------------------|---|
| Select Driver      |   |
| Disc Driver: C:₩ ╺ |   |
| Backup DB List     |   |
| Backup DB          |   |
| 20170719171613     |   |
|                    |   |
|                    |   |
|                    |   |
|                    |   |
|                    |   |
|                    |   |
|                    |   |
| Load Cancel        |   |
|                    |   |

- 그림 6-8 -

- 위 그림 6-8과 같이 로그 데이터베이스가 저장된 드라이버를 선택하고, 원하는 백업 파일을 선택한 뒤 Load 버튼을 클릭하면 해당 로그 데이터베이스에 대한 탐색을 할 수 있습니다.

| Log History Manager             |                     |                  |      |             |         |           |                                                                                      |
|---------------------------------|---------------------|------------------|------|-------------|---------|-----------|--------------------------------------------------------------------------------------|
| Search Condition                | Search Result       |                  |      |             |         |           |                                                                                      |
| All Date                        | Date                | Agnet            | Name | Class       | Service | Type      | Message                                                                              |
| 2017-07-19 🛛 🖛 🗠 2017-07-19 🖳 💌 | 2017-03-28 11:55:40 |                  |      | Information | System  | Operation | Start SoltechNMS System                                                              |
| V Account                       | 2017-03-28 11:55:43 |                  |      | Information | System  | Operation | Login Success (Login User ID: admin / Operation Mode: Admi                           |
| 📝 admin                         | 2017-03-28 11:55:46 |                  |      | Information | System  | Operation | Logout Success (Logout User ID: admin)                                               |
|                                 | 2017-03-28 11:55:46 |                  |      | Information | System  | Operation | Finish SoltechNMS System                                                             |
|                                 | 2017-03-28 12:50:41 |                  |      | Information | System  | Operation | Start SoltechNMS System                                                              |
|                                 | 2017-03-28 12:50:44 |                  |      | Information | System  | Operation | Login Success (Login User ID: admin / Operation Mode: Admi =                         |
| System Vent                     | 2017-03-28 15:22:24 |                  |      | Information | System  | Operation | Lock Success (Lock User ID: admin)                                                   |
| Operation Trap                  | 2017-03-28 15:22:29 |                  |      | Information | System  | Operation | UnLock Success (Login User ID: admin / UnLock User ID: adm                           |
| V Syslog                        | 2017-03-28 15:22:33 |                  |      | Information | System  | Operation | Logout Success (Logout User ID: admin)                                               |
|                                 | 2017-03-28 15:22:35 |                  |      | Information | System  | Operation | Login Success (Login User ID: admin / Operation Mode: Admi                           |
| V Class Name Like -             | 2017-03-28 15:38:29 |                  |      | Information | System  | Operation | Create Topology - New Topology1                                                      |
| All                             | 2017-03-28 15:38:34 |                  |      | Information | System  | Operation | Remove Topology - New Topology1                                                      |
| · All Asset · Each Asset        | 2017-03-28 15:38:50 |                  |      | Information | System  | Operation | Create Topology - New Topology1                                                      |
| Mir Agent O Lacin Agent         | 2017-03-28 15:39:08 |                  |      | Information | System  | Operation | Create Topology - New Topology2                                                      |
|                                 | 2017-03-28 15:41:09 | 192, 168, 10, 50 |      | Critical    | Event   | Event     | ifOperStatus9 Condition Value is Problem                                             |
|                                 | 2017-03-28 15:41:40 | 192, 168, 10, 50 |      | Information | Event   | Event     | ifOperStatus9 Condition Value is Normal                                              |
|                                 | 2017-03-28 15:41:47 | 192, 168, 10, 50 |      | Warning     | Event   | Event     | ifOperStatus10 Condition Value is Problem                                            |
|                                 | 2017-03-28 15:42:11 | 192, 168, 10, 50 |      | Critical    | Event   | Syslog    | 1 2017-03-28T15:44:59+09:00 192,168,10,50 syslog - ID2247 [SFC                       |
|                                 | 2017-03-28 15:42:11 | 192, 168, 10, 50 |      | Warning     | Event   | Trap      | 1,3,6,1,2,1,1,3,0 (sysUpTime): 836753246, 1,3,6,1,6,3,1,1,4,1,0 (s                   |
|                                 | 2017-03-28 15:42:11 | 192, 168, 10, 50 |      | Warning     | Event   | Trap      | 1,3,6,1,2,1,1,3,0 (sysUpTime): 836753256, 1,3,6,1,6,3,1,1,4,1,0 (s                   |
|                                 | 2017-03-28 15:42:13 | 192, 168, 10, 50 |      | Critical    | Event   | Syslog    | 1 2017-03-28T15:45:00+09:00 192,168,10,50 syslog - ID2248 [SFC                       |
|                                 | 2017-03-28 15:42:13 | 192, 168, 10, 50 |      | Critical    | Event   | Event     | ifOperStatus9 Condition Value is Problem                                             |
| From:                           | 2017-03-28 15:42:17 | 192, 168, 10, 50 |      | Information | Event   | Event     | ifOperStatus10 Condition Value is Normal                                             |
| To: Add                         | 2017-03-28 15:42:32 | 192, 168, 10, 50 |      | Warning     | Event   | Trap      | 1, 3, 6, 1, 2, 1, 1, 3, 0 (sysUpTime): 836755366, 1, 3, 6, 1, 6, 3, 1, 1, 4, 1, 0 (s |
| O Alone:                        | 1012 03 30 15:40:33 | 100 100 10 50    |      | C.W         | r       | 0         | 1 0012 03 0071040-01-00-00 100 100 10 0                                              |
| Search                          | Save Log            |                  |      |             | 1       | / 552     | Go Prev Next                                                                         |
| Load                            |                     |                  |      |             |         |           | Close                                                                                |

- 그림 6-9 -

- Log History Manager의 운영 방법은 앞서 설명된 Log Manager의 운영 방법과 동일합니다.

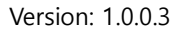

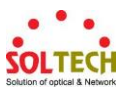

#### 6.3 Account Manager

|     | Management    | Tools    | Abo   | ut       |  |  |  |  |
|-----|---------------|----------|-------|----------|--|--|--|--|
|     | Event Manager |          |       |          |  |  |  |  |
|     | Event History |          |       |          |  |  |  |  |
| 4   | Account       | Manager  |       |          |  |  |  |  |
| y v |               | nuu ropu | 1097  |          |  |  |  |  |
| E   | 🛯 NodeMode    | LineMo   | ode 📘 | TextMode |  |  |  |  |
| 1   | Whole         |          |       |          |  |  |  |  |

- 그림 6-10 -

- 위 그림 6-10과 같이 Main Menu의 Management – Account Manager를 선택하면 Account Manager 창이 전시됩니다.

| Account Manager |       |      |          |                  | ×                   |
|-----------------|-------|------|----------|------------------|---------------------|
| User Info       |       |      |          |                  |                     |
| ID:             |       |      | Pas      | sword:           |                     |
| Name:           |       |      |          | E-Mail:          |                     |
| Phone Number:   |       |      | _(Must i | including the '- | ·)                  |
|                 |       |      | Regi     | ister Mod        | ify Lock            |
| Registed Users  |       |      |          |                  |                     |
| ID Password     | Mode  | Name | E-Mail   | Cellphone        | Registration        |
| admin *****     | Admin |      |          |                  | 2017-02-17 19:46:32 |
|                 |       |      |          |                  |                     |
|                 |       |      |          |                  |                     |
|                 |       |      |          |                  |                     |
|                 |       |      |          |                  |                     |
|                 |       |      |          |                  |                     |
|                 |       |      |          |                  |                     |
|                 |       |      |          |                  |                     |
|                 |       |      |          |                  |                     |
|                 |       |      |          |                  | Close               |
|                 |       |      |          |                  |                     |

- 그림 6-11 -

-위 그림 6-11과 같은 Account Manager 창에서 Register 버튼을 클릭 하여 사용자 등록을 준비합니다.

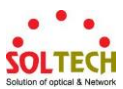

| A | count M          | Manager                          |                           |      |                        |                                        |                       |             | ×              |
|---|------------------|----------------------------------|---------------------------|------|------------------------|----------------------------------------|-----------------------|-------------|----------------|
|   | User Ir<br>Phone | ID:<br>ID:<br>Name:<br>e Number: | Test<br>김운영<br>010-1234-5 | 678  | Pas<br>(Must )<br>Regi | sword:<br>E-Mail:<br>including<br>ster | test@t<br>the -<br>OK | ●<br>est,co | om<br>Cancel   |
|   | Regist           | ed Users                         |                           |      |                        |                                        |                       |             |                |
|   | ID               | Password                         | Mode                      | Name | E-Mail                 | Cellpho                                | ne                    | Regi        | stration       |
|   | admin            | ****                             | Admin                     |      |                        |                                        |                       | 2017-       | 02-17 19:46:32 |
|   |                  |                                  |                           |      |                        |                                        |                       |             |                |
|   |                  |                                  |                           |      |                        |                                        |                       |             |                |
|   |                  |                                  |                           |      |                        |                                        |                       |             |                |
|   |                  |                                  |                           |      |                        |                                        |                       |             |                |
|   |                  |                                  |                           |      |                        |                                        |                       |             |                |
|   |                  |                                  |                           |      |                        |                                        |                       |             |                |
|   |                  |                                  |                           |      |                        |                                        |                       |             |                |
|   |                  |                                  |                           |      |                        |                                        |                       |             | Close          |

- 그림 6-12 -

-위 그림 6-12와 같이 추가할 사용자 정보를 입력하고 OK 버튼을 클릭하면 사용자가 추가 등록됩니다.

| A  | ccount | Manager   |          |      |               |                 | <b>×</b>          |
|----|--------|-----------|----------|------|---------------|-----------------|-------------------|
|    | User I | nfo       |          |      |               |                 |                   |
|    |        | ID:       |          |      | Passw         | ord:            |                   |
|    |        | Name:     |          |      | E-N           | /lail:          |                   |
|    | Phon   | e Number: |          |      | (Mustinel     | uding the '-' ) |                   |
|    |        |           |          |      | Beniste       | Modifu          |                   |
|    |        |           |          |      | negiste       |                 |                   |
|    | Regist | ted Users |          |      |               |                 |                   |
|    | ID     | Password  | Mode     | Name | E-Mail        | Cellphone       | Registration      |
| ۱. | admin  | ****      | Admin    |      |               |                 | 2017-02-17 19:46: |
|    | Test   | ****      | Operator | 김운영  | test@test,com | 010-1234-5678   | 2017-07-19 17:50: |
| •  |        |           |          |      |               |                 |                   |
|    |        |           |          |      |               |                 |                   |
|    |        |           |          |      |               |                 |                   |
|    |        |           |          |      |               |                 |                   |
|    |        |           |          |      |               |                 |                   |
|    |        |           |          |      |               |                 |                   |
|    | •      |           |          |      |               |                 | 4                 |
|    |        |           |          |      |               |                 | Close             |
|    |        |           |          |      |               |                 |                   |

- 그림 6-13 -

-위 그림 6-13과 같이 추가된 사용자는 리스트에 출력되며, 사용자 추가에 대한 이벤트 로그가 발생합니다.

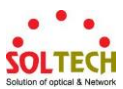

| A | ccount M | Manager   |            |      |               |                   |         | x                 |
|---|----------|-----------|------------|------|---------------|-------------------|---------|-------------------|
|   | User Ir  | nfo       |            |      |               |                   |         |                   |
|   |          | ID:       | Test       |      | Passwi        | ord: 🗨            | •••     |                   |
|   |          | Name:     | 김운영        |      | E-M           | 1ail: tes         | t@test, | .com              |
|   | Phone    | e Number: | 010-1234-5 | 5678 | (Must inclu   | udi <u>ng the</u> | ·-'.)   |                   |
|   |          |           |            |      | Register      | r M               | odify   | Lock              |
|   | Regist   | ed Users  |            |      |               |                   |         |                   |
|   | ID       | Password  | Mode       | Name | E-Mail        | Cellphor          | ne      | Registration      |
|   | admin    | *****     | Admin      |      |               |                   |         | 2017-02-17 19:46: |
|   | Test     |           | Operator   | 김운영  | test@test,com | 010-1234-         | -5678   | 2017-07-19 17:50: |
|   |          |           |            |      |               |                   |         |                   |
|   |          |           |            |      |               |                   |         |                   |
|   |          |           |            |      |               |                   |         |                   |
|   |          |           |            |      |               |                   |         |                   |
|   |          |           |            |      |               |                   |         |                   |
|   | •        |           |            |      | 111           |                   |         | 4                 |
|   |          |           |            |      |               |                   |         | Close             |
|   |          |           |            |      |               |                   |         |                   |

- 그림 6-14 -

-위 그림 6-14와 같이 이미 추가된 사용자의 정보를 수정할 경우 수정할 사용자를 리스트에서 선택하고 Modify 버튼을 클릭하면 사용자 아이디를 제외한 모든 정보를 편집할 수 있습니다.

|        | ID:       | Test      |      | Pass         | sword:   | ••••      |               |
|--------|-----------|-----------|------|--------------|----------|-----------|---------------|
|        | Name:     | 김변경       |      | E            | -Mail:   | modify@   | modify,com    |
| Phone  | e Number: | 010-4321- | 8765 | (Must in     | ncluding | the '-'.) |               |
|        |           |           |      | Regis        | ster     | OK        | Cancel        |
| Regist | ed Users  |           |      |              |          |           | _             |
| ID     | Password  | Mode      | Name | E-Mail       | Cellp    | hone      | Registration  |
| admin  | *****     | Admin     |      |              |          |           | 2017-02-17 19 |
|        |           | Operator  | 김운영  | test@test,co | m 010-1  | 234-5678  | 2017-07-19 17 |
|        |           |           |      |              |          |           |               |
|        |           |           |      |              |          |           |               |
|        |           |           |      |              |          |           |               |
|        |           |           |      |              |          |           |               |
|        |           |           |      |              |          |           |               |
|        |           |           |      |              |          |           |               |

- 그림 6-15 -

-위 그림 6-15와 같이 아이디를 제외한 사용자 정보를 수정하고 OK 버튼을 클릭하면 사용자 정 보가 변경되어 리스트에 출력되며, 사용자 변경에 대한 이벤트 로그가 발생합니다.

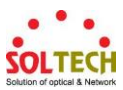

| Account Manager |            |      |                   |               | ×           |
|-----------------|------------|------|-------------------|---------------|-------------|
| User Info       |            |      |                   |               |             |
| ID:             | Test       |      | Password:         | ••••          |             |
| Name:           | 김변경        |      | E-Mail:           | modify@modify | ,com        |
| Phone Number:   | 010-4321-8 | 3765 | (Must including   | the '-',)     |             |
|                 |            |      | Register          | Modify        | Lock        |
| Registed Users  |            |      |                   |               |             |
| ID Password     | Mode       | Name | E-Mail            | Cellphone     | Registratic |
| admin *****     | Admin      |      |                   |               | 2017-02-17  |
| Test ****       | Operator   | 김변경  | modify@modify.com | 010-4321-8765 | 2017-07-19  |
|                 |            |      |                   |               |             |
|                 |            |      |                   |               |             |
|                 |            |      |                   |               |             |
|                 |            |      |                   |               |             |
|                 |            |      |                   |               |             |
| •               |            |      |                   |               | •           |
|                 |            |      |                   |               | Close       |
|                 |            |      |                   | L             | 0.038       |

- 그림 6-16 -

-위 그림 6-16과 같이 이미 추가된 사용자에 대한 EMS 접근 권한을 제한할 경우 해당 사용자를 리스트에서 선택하고 Lock 버튼을 클릭하면 해당 사용자는 EMS의 접근이 제한됩니다.

| A   | .ccount I | Manager            |          |      |                                        |                     | <b>×</b>    |
|-----|-----------|--------------------|----------|------|----------------------------------------|---------------------|-------------|
|     | User Ir   | nfo<br>ID:         | admin    |      | Password:                              | •••••               |             |
|     | Phone     | Name:<br>e Number: |          |      | E-Mail:<br>(Must including<br>Register | the '-',)<br>Modify | Lock        |
|     | Regist    | ed Users           |          |      |                                        |                     |             |
|     | ID        | Password           | Mode     | Name | E-Mail                                 | Cellphone           | Registratic |
| l n | anmin     | ****               | Admin    |      |                                        |                     | 2017-02-17  |
|     | Test      | ****               | Operator | 김변경  | modify@modify.com                      | 010-4321-8765       | 2017-07-19  |
| L   | Test      | ****               | Operator | 김변경  | modify@modify.com                      | 010-4321-8765       | 2017-07-19  |
| L   | Test      | ****               | Operator | 김변경  | modify@modify.com                      | 010-4321-8765       | 2017-07-19  |
|     | Test      | ****               | Operator | 김변경  | modify@modify.com                      | 010-4321-8765       | 2017-07-19  |
| L   | Test      | ****               | Operator | 김변경  | modify@modify.com                      | 010-4321-8765       | 2017-07-19  |

- 그림 6-17 -

-위 그림 6-17과 같이 EMS에 접근이 제한된 사용자는 리스트에 별도의 컬러로 표시되며 접근 제한을 해제하고자 할 경우는 접근이 제한된 사용자를 리스트에서 선택하고 Unlock 버튼을 클릭하면 해당 사용자는 EMS에 접근이 허용되고, 사용자 변경에 대한 이벤트 로그가 발생합니다.

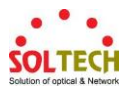

7. Tools

#### 7.1 Node Status

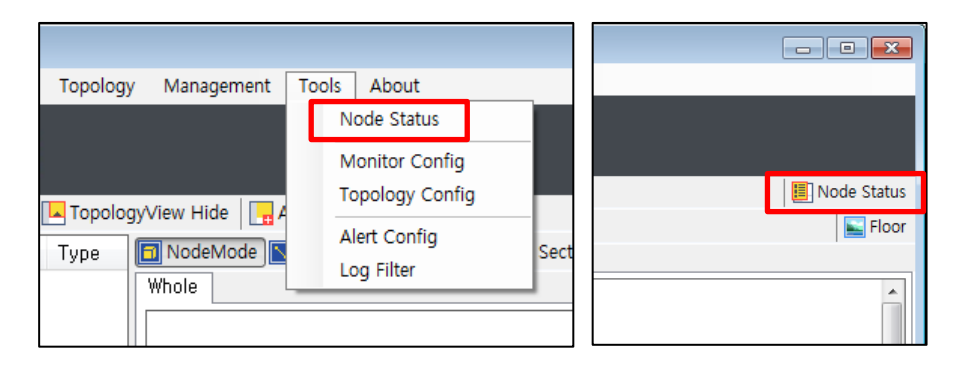

- 그림 7-1 -

- 위 그림 7-1과 같이 Main Menu의 Tools – Node Status 또는 EMS 버튼 메뉴의 Node Status를 클릭합니다.

| 👧 Nodes Statu     | 5                 |      |      |         |              |          |           |            |         |
|-------------------|-------------------|------|------|---------|--------------|----------|-----------|------------|---------|
| IP Address 🛦      | Mac Address       | Name | Туре | Status  | Res Time(ms) | sysDescr | sysUpTime | sysContact | sysName |
| 192, 168, 10, 1   | 64-E5-99-68-23-98 |      | ICMP | Connect | 0            | N/A      | N/A       | N/A        | N/A     |
| 192, 168, 10, 2   | 00-30-4F-8C-2F-A5 |      | SNMP | Connect | 3            | Pause    | Pause     | Pause      | Pause   |
| 192, 168, 10, 4   | 00-00-85-C9-2E-7C |      | SNMP | Connect | 35           | Pause    | Pause     | Pause      | Pause   |
| 192, 168, 10, 6   | D0-50-99-66-D8-2C |      | ICMP | Connect | 0            | N/A      | N/A       | N/A        | N/A     |
| 192, 168, 10, 7   | C4-54-44-29-37-25 |      | ICMP | Connect | 0            | N/A      | N/A       | N/A        | N/A     |
| 192, 168, 10, 8   | 00-24-9B-14-B5-F5 |      | ICMP | Connect | 1            | N/A      | N/A       | N/A        | N/A     |
| 192, 168, 10, 10  | C8-08-E9-71-CE-41 |      | ICMP | Connect | 0            | N/A      | N/A       | N/A        | N/A     |
| 192, 168, 10, 11  | 00-12-6D-00-01-1E |      | SNMP | Connect | 0            | Pause    | Pause     | Pause      | Pause   |
| 192, 168, 10, 22  | 00-12-6D-00-06-04 |      | SNMP | Connect | 0            | Pause    | Pause     | Pause      | Pause   |
| 192, 168, 10, 29  | 00-21-6D-00-05-E3 |      | SNMP | Connect | 0            | Pause    | Pause     | Pause      | Pause   |
| 192, 168, 10, 31  | E0-CB-4E-90-82-0E |      | ICMP | Connect | 0            | N/A      | N/A       | N/A        | N/A     |
| 192, 168, 10, 32  | C8-08-E9-F7-D8-7D |      | ICMP | Connect | 0            | N/A      | N/A       | N/A        | N/A     |
| 192, 168, 10, 39  | 00-30-4F-B0-88-11 |      | SNMP | Connect | 0            | Pause    | Pause     | Pause      | Pause   |
| 192, 168, 10, 50  | 00-12-6D-00-03-4F |      | SNMP | Connect | 0            | Pause    | Pause     | Pause      | Pause   |
| 192, 168, 10, 55  | 00-12-6D-02-03-04 |      | SNMP | Connect | 0            | Pause    | Pause     | Pause      | Pause   |
| 192, 168, 10, 69  | 00-12-6D-00-00-D1 |      | SNMP | Connect | 0            | Pause    | Pause     | Pause      | Pause   |
| 192, 168, 10, 75  | 00-12-6D-DD-00-87 |      | SNMP | Connect | 1            | Pause    | Pause     | Pause      | Pause   |
| 192, 168, 10, 80  | 00-09-18-72-AC-AA |      | ICMP | Connect | 0            | N/A      | N/A       | N/A        | N/A     |
| 192, 168, 10, 81  | 00-21-6D-DD-DD-DD |      | ICMP | Connect | 36           | N/A      | N/A       | N/A        | N/A     |
| 192, 168, 10, 82  | 00-21-6D-FF-FF-69 |      | SNMP | Connect | 0            | Pause    | Pause     | Pause      | Pause   |
| 192, 168, 10, 93  | 00-30-4F-7C-BA-DA |      | SNMP | Connect | 3            | Pause    | Pause     | Pause      | Pause   |
| 192, 168, 10, 99  | 00-21-6D-50-69-73 |      | SNMP | Connect | 0            | Pause    | Pause     | Pause      | Pause   |
| 192, 168, 10, 100 | 00-12-6D-00-00-24 |      | SNMP | Connect | 0            | Pause    | Pause     | Pause      | Pause   |
| 192, 168, 10, 103 | 00-21-6D-B0-44-CC |      | SNMP | Connect | 0            | Pause    | Pause     | Pause      | Pause   |
| 192, 168, 10, 104 | 00-21-6D-B1-91-81 |      | SNMP | Connect | 0            | Pause    | Pause     | Pause      | Pause   |
| 192, 168, 10, 110 | 00-12-6D-00-01-CE |      | SNMP | Connect | 0            | Pause    | Pause     | Pause      | Pause   |
| 192, 168, 10, 111 | 00-12-6D-00-03-2E |      | SNMP | Connect | 0            | Pause    | Pause     | Pause      | Pause   |
| 192, 168, 10, 112 | 00-12-6D-00-03-DE |      | SNMP | Connect | 0            | Pause    | Pause     | Pause      | Pause   |
| 192, 168, 10, 113 | 00-12-6D-00-03-86 |      | SNMP | Connect | 0            | Pause    | Pause     | Pause      | Pause   |
| 192, 168, 10, 114 | 00-12-6D-00-04-36 |      | SNMP | Connect | 0            | Pause    | Pause     | Pause      | Pause   |
| •                 |                   |      |      |         |              |          |           |            | Þ       |

#### - 그림 7-2 -

- 그림 7-2와 같이 현재 감시중인 노드의 정보가 리스트 형식으로 출력됩니다.문제가 발생한 노드는 해당 항목의 색상이 변경되어 식별을 용이하게 합니다.

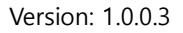

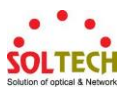

#### 7.2 Node Status

| Topology Managem          | ent To | ols About                                                                      |      |
|---------------------------|--------|--------------------------------------------------------------------------------|------|
| TopologyView Hide<br>Type | e N    | Node Status<br>Monitor Config<br>Topology Config<br>Alert Config<br>Log Filter | Sect |

- 그림 7-3 -

- 위 그림 7-3과 같이 Main Menu의 Tools – Monitor Config를 클릭합니다.

| Global Configuration |          | ×     |
|----------------------|----------|-------|
| □ ICMP Properties    |          |       |
| Polling Interval:    | 5        | sec   |
| Timeout:             | 1500     | ms    |
| Retry Count:         | 3 🗸      | ]     |
| Retry Interval:      | 5        | sec   |
| Retry Timeout:       | 1500     | ms    |
| SNMP Propertie       | s        |       |
| Version:             | v2c      | -     |
| UserName:            | admin    |       |
| Password:            | ••••     |       |
| ReadCommunity:       | public   |       |
| WriteCommunity:      | private  |       |
| OID Properties       |          |       |
| Polling Interval:    | 30       | sec   |
| Timeout:             | 1500     | ms    |
| Reset                | Apply C: | ancel |
|                      |          | _     |

- 그림 7-4 -

- EMS 기동 이후 검색된 노드를 감시 대상으로 추가하는 상황에서 감시 주기 및 관련 정보를 입력된 기본값으로 설정할 수 있습니다.

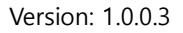

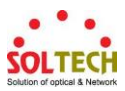

#### 7.3 Node Status

| Topology Management | Tools About                                      |      |
|---------------------|--------------------------------------------------|------|
| Tapalagu (iau Hida  | Node Status<br>Monitor Config<br>Topology Config |      |
| Type NodeMode Whole | Alert Config<br>Log Filter                       | Sect |

- 그림 7-5 -
- 위 그림 7-5와 같이 Main Menu의 Tools Topology Config를 클릭합니다.

| Topology Configuratio                 | on 💌         |
|---------------------------------------|--------------|
| Device Properties<br>Label Size:      | 8 🗸          |
| Label Color:                          |              |
| Line Properties<br>Line Type:         | Access 🗸     |
| Tickness:                             | 1 •          |
| Line Color:                           |              |
| Text Size:                            | 8 🗸          |
| Text Color:                           |              |
| Text Properties<br>Text Size:         | 24 🔻         |
| Text Color:                           |              |
| Section Properties<br>Title Position: | Top 🔻        |
| Title Align:                          | Outside 👻    |
| Title Size:                           | 24 🗸         |
| Title Color:                          |              |
| Tickness:                             | 4 🔹          |
| Line Color:                           |              |
| Line Type:                            |              |
| Minimun Width:                        | 200          |
| Minimun Height:                       | 200          |
| Reset                                 | Apply Cancel |

- 그림 7-6 -

- EMS 기동 이후 토폴로지 뷰 작성 시 추가되는 노드 및 기타정보 표현 시 입력된 기본값으로 전시 설정할 수 있습니다.

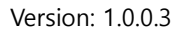

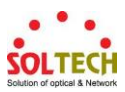

7.4 Alert Config

| Topology Management | Tools About                                      |
|---------------------|--------------------------------------------------|
| TopologyView Hide   | Node Status<br>Monitor Config<br>Topology Config |
| Type NodeMode Whole | Alert Config<br>Log Filter                       |

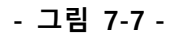

- 위 그림 7-7과 같이 Main Menu의 Tools – Alert Config를 클릭합니다.

| A | lert Configuration                                                   |
|---|----------------------------------------------------------------------|
|   | Beceive Configuration                                                |
|   | Syslog: All 🗸 Trap: All 🗸                                            |
|   | None<br>Set Class Watch<br>Syslog: Information ▼ Trap: Information ▼ |
|   | Set Alert<br>Disconnect Critical Warning<br>Alert Sound              |
|   | Apply Cancel                                                         |

- 그림 7-8 -

- Alert Config를 클릭 하면 위 그림 7-8과 같은 창이 전시됩니다. Syslog 및 Trap 설정 시 All을 선택하면 망 내 존재하는 모든 노드에 대하여 로그를 수신하는 것이며, Watch를 선택하면 모니터링 중인 노드에 한하여 로그를 수신합니다.

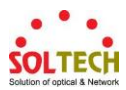

| Alert Configuration                                    |
|--------------------------------------------------------|
| Receive Configuration<br>Syslog: All 🗸 Trap: All 👻     |
| Set Class<br>Syslog: Information ▼ Trap: Information ▼ |
| Set Alert                                              |
| ✓ Alert Sound                                          |
| Apply Cancel                                           |

- 그림 7-9 -

- Set Alert 항목을 설정하여 관련 이벤트 발생 시 Alert Popup 창을 전시하거나, 경고음을 스피커로 발생시킬 수 있습니다.

| 19 | 2.168.10.1          | 192.168.10.12 192 | 168.10.252 | 192.168.10.153 |         |       |                          | _ |
|----|---------------------|-------------------|------------|----------------|---------|-------|--------------------------|---|
| ſ  | Notice              |                   |            | _              |         |       |                          | J |
| L  | Date                | Agent             | Name       | Class          | Service | Туре  | Message ^                | 1 |
| L  | 2016-12-12 10:44:10 | 192, 168, 10, 228 |            | Disconnect     | Event   | Event | Device is Disconnected   | L |
| L  | 2016-12-12 10:44:10 | 192, 168, 10, 252 |            | Disconnect     | Event   | Event | Device is Disconnected   | L |
| H  | 2016-12-12 10:44:10 | 192, 168, 10, 253 |            | Disconnect     | Event   | Event | Device is Disconnected   | L |
| L  | 2016-12-12 10:44:10 | 192, 168, 10, 29  |            | Disconnect     | Event   | Event | Device is Disconnected   | L |
| L  | 2016-12-12 10:44:10 | 192, 168, 10, 30  |            | Disconnect     | Event   | Event | Device is Disconnected   | L |
| ł  | 2016-12-12 10:44:10 | 192, 168, 10, 55  |            | Disconnect     | Event   | Event | Device is Disconnected   | L |
| Ľ  | 2016-12-12 10:44:10 | 192, 168, 10, 69  |            | Disconnect     | Event   | Event | Device is Disconnected   | L |
| L  | 2016-12-12 10:44:10 | 192, 168, 10, 103 |            | Disconnect     | Event   | Event | Device is Disconnected   | L |
| l  | 2016-12-12 10:44:10 | 192, 168, 10, 104 |            | Disconnect     | Event   | Event | Device is Disconnected   | L |
| ľ  | 2016-12-12 10:44:11 | 192, 168, 10, 105 |            | Disconnect     | Event   | Event | Device is Disconnected   | L |
| L  | 2016-12-12 10:44:11 | 192, 168, 10, 106 |            | Disconnect     | Event   | Event | Device is Disconnected   | L |
| I  | 2016-12-12 10:44:11 | 192, 168, 10, 108 |            | Disconnect     | Event   | Event | Device is Disconnected   | 1 |
| 1  | 2016-12-12 10:44:11 | 192, 168, 10, 148 |            | Disconnect     | Event   | Event | Device is Disconnected   | L |
| L  | 2016-12-12 10:44:11 | 192, 168, 10, 152 |            | Disconnect     | Event   | Event | Device is Disconnected   | L |
| I  | 2016-12-12 10:44:11 | 192, 168, 10, 213 |            | Disconnect     | Event   | Event | Device is Disconnected   | L |
|    | 2016-12-12 10:44:11 | 192, 168, 10, 214 |            | Disconnect     | Event   | Event | Device is Disconnected   | L |
| Ľ  | 2016-12-12 10:44:11 | 192, 168, 10, 251 |            | Disconnect     | Event   | Event | Device is Disconnected = | 1 |
| L  | 2016-12-12 10:44:11 | 192, 168, 10, 255 |            | Disconnect     | Event   | Event | Device is Disconnected   | L |
| L  | 2016-12-12 10:44:12 | 192, 168, 10, 6   |            | Disconnect     | Event   | Event | Device is Disconnected   | L |
| L  | 2016-12-12 10:44:12 | 192, 168, 10, 8   |            | Disconnect     | Event   | Event | Device is Disconnected   | 1 |
| L  | 2016-12-12 10:44:12 | 192, 168, 10, 10  |            | Disconnect     | Event   | Event | Device is Disconnected   | 1 |
| L  | 2016-12-12 10:44:12 | 192, 168, 10, 247 |            | Disconnect     | Event   | Event | Device is Disconnected   |   |
| 1  | 2016-12-12 10:44:12 | 192, 168, 10, 248 |            | Disconnect     | Event   | Event | Device is Disconnected 👻 |   |
|    | <                   | 1                 | 11         |                |         |       | ▶                        | 1 |

- 그림 7-10 -

- 위 그림 7-10과 같이 Set Alert 항목의 설정 상태가 반영되어 관련 이벤트 발생 시 팝업 창이 전시되며 Alert 사운드가 스피커를 통하여 발생됩니다.

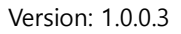

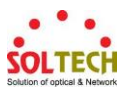

7.5 Log Filter

| Topology Management | Tools About                                                                    |      |
|---------------------|--------------------------------------------------------------------------------|------|
| TopologyView Hide   | Node Status<br>Monitor Config<br>Topology Config<br>Alert Config<br>Log Filter | Sect |

- 그림 7-11 -

- 위 그림 7-11과 같이 Main Menu의 Tools – Log Filter를 클릭합니다.

| Log Filter                                                                             |
|----------------------------------------------------------------------------------------|
| 💿 None Filter 💿 Set Filter                                                             |
| Filter IP                                                                              |
| 192, 168, 10, 1<br>192, 168, 10, 2<br>192, 168, 10, 3<br>192, 168, 10, 3               |
| 192, 168, 10,5<br>192, 168, 10,5<br>192, 168, 10,6<br>192, 168, 10,7<br>192, 168, 10,7 |
| 192, 168, 10, 9<br>192, 168, 10, 10                                                    |
|                                                                                        |
| From: 192, 168, 10, 1                                                                  |
| To: 192.168.10.10 Add                                                                  |
| O Alone:                                                                               |
| Apply Cancel                                                                           |

- 그림 7-12 -

- 그림 7-12와 같이 Set Filter를 선택하면 아이피를 입력할 수 있으며, 아이피의 범위 또는 단일 아이피를 입력하고 Add 버튼을 클릭하면 해당 아이피가 필터 목록에 추가됩니다. 본 필터 기능은 해당 아이피에 대한 이벤트가 발생할 경우, EMS의 Log 리스트에 해당 필터 목록의 아이피에 해당하는 이벤트만 출력되도록 설정됩니다.

필터 기능과 무관하게 로그 데이터베이스 원본에 저장되는 로그 이벤트는 모두 저장되니다.

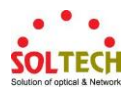

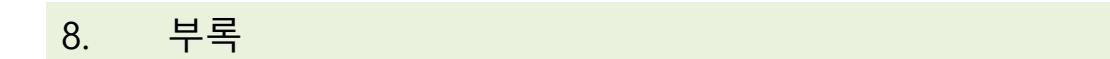

8.1 프로그램 설치

### 1) 프로그램 설치 패키지파일을 실행 합니다. (Windows 7 기준으로 설명 하겠습니다)

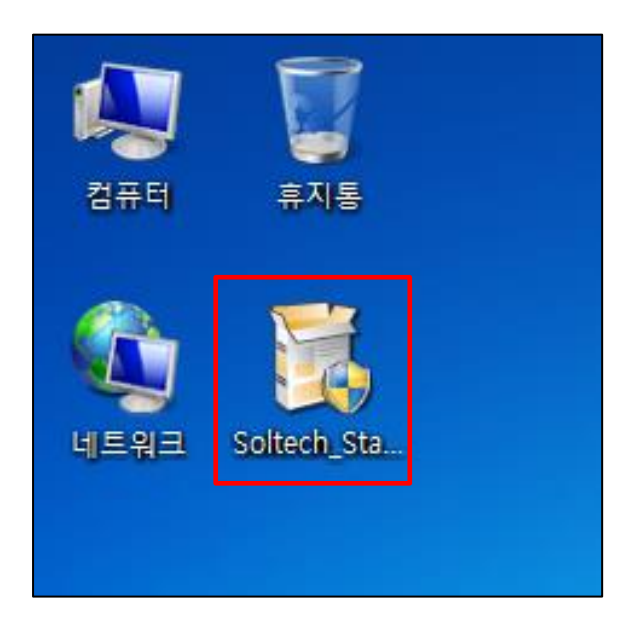

위 화면에서는 Soltech\_Standard\_1.0.0.1\_Installer.exe를 실행 하겠습니다.

#### 2) 필요에 따라 설치 폴더를 지정하고 Next 버튼을 클릭합니다.

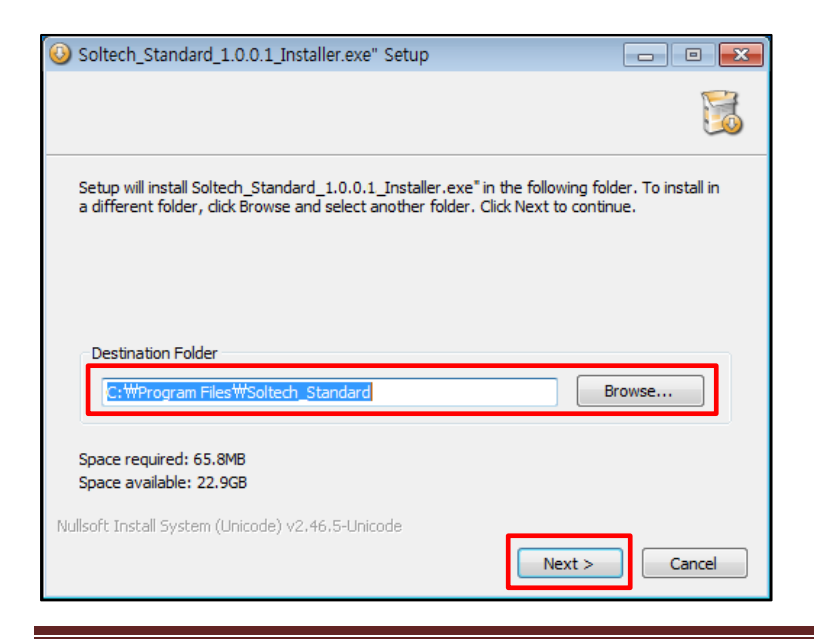

Copyright © Soltech Corp. All Rights Reserved

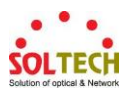

### 3) Install을 클릭합니다.

| Soltech_Standard_1.0.0.1_Installer.exe" Setup                                                                             | - • •         |  |  |
|----------------------------------------------------------------------------------------------------|---------------|--|--|
|                                                                                                    |               |  |  |
| Check the components you want to install and uncheck the components you install. Click Install to start the installation. | don't want to |  |  |
| Select components to install: SoltechNMS Appl                                                                             |               |  |  |
| Space required: 65.8MB                                                                                                    |               |  |  |
| Nullsoft Install System (Unicode) v2.46.5-Unicode                                                                         |               |  |  |
| < Back Install                                                                                                    | Cancel        |  |  |

# <u>4) 부가 기능 설치</u>

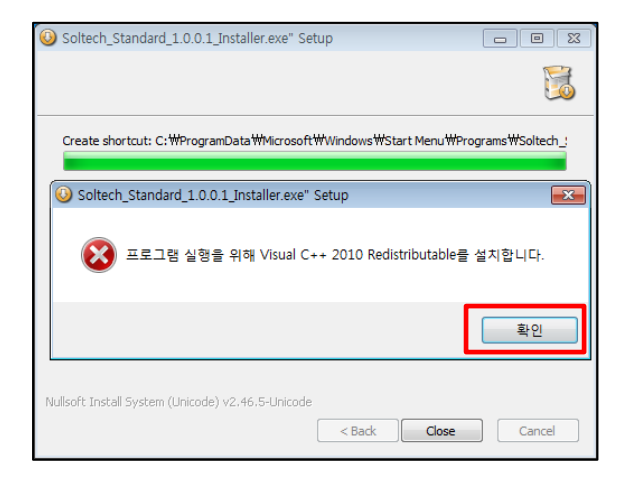

## 확인 버튼을 클릭합니다.

\* PC에 Visual C++ 2010 Redistributable이 설치되어 운영 중일 경우 본 화면은 전시되지 않습니다.

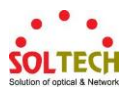

### 5) 동의함에 체크를 하고 설치 버튼을 클릭합니다.

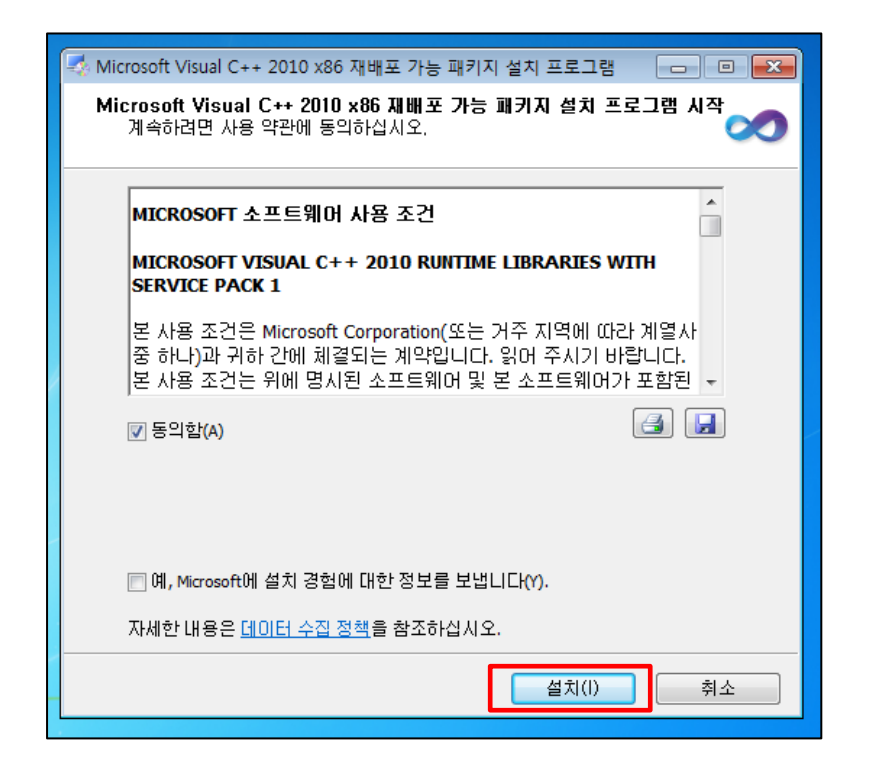

# 6) 설치 진행중인 상태입니다.

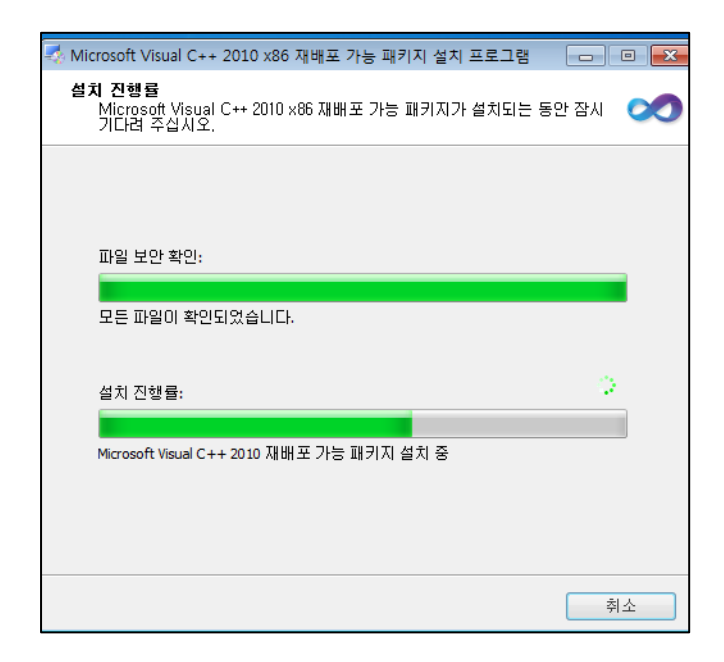

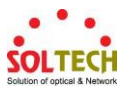

#### 7) Visual C++ 2010 Redistributable 설치완료

| 🔩 Microsoft Visual C++ 2010 | 0 x86 재배포 가능 패키지 설치 프로그램 📃 📼 💌                                            |
|-----------------------------|---------------------------------------------------------------------------|
|                             | 설치 완료                                                                     |
| Visual Studio               | Microsoft Visual C++ 2010 x86 재배포 가능 패키지가 설치<br>되었습니다.                    |
|                             |                                                                           |
|                             | <u>Microsoft Visual Studio</u> 웹 사이트에서 최신 버전의 패키지<br><i>를</i> 확인할 수 있습니다. |
|                             |                                                                           |
|                             |                                                                           |
|                             | 마침(F)                                                                     |

설치가 완료 되었으며 마침 버튼을 클릭합니다.

#### 8) Net Framework 4.0 설치

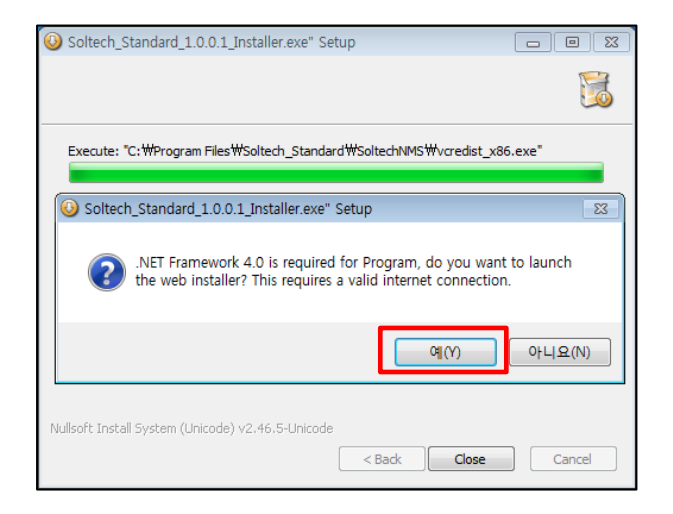

예 버튼을 클릭합니다.

\* PC에 .Net Framework 4.0이 설치되어 운영 중일 경우 본 화면은 전시되지 않습니다.

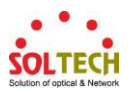

# <u>9)설치 진행 상태</u>

| 🛃 Microsoft .NET Framework 4 설치               | 8                 |
|-----------------------------------------------|-------------------|
| 설치 진행<br>,NET Framework가 설치되는 동안 잠시 기다려 주십시오. | Microsoft<br>.NET |
|                                               |                   |
| 파일 보만 확인:                                     | 0                 |
| netfx_Core,mzz 확인 중                           |                   |
| 설치 진행률:                                       | <u> </u>          |
|                                               |                   |
|                                               |                   |
| ~ (                                           | 취소                |

압축이 풀리며 설치가 진행중인 상태입니다.

\* 설치 하는데 오랜 시간이 소요될 수 있습니다.

### 10) 설치 완료

| Soltech_Standard_1.0.0.1_Installer.exe" Setup     |        |
|---------------------------------------------------|--------|
|                                                   |        |
| Installing Microsoft .NET Framework 4.0           |        |
| Soltech_Standard_1.0.0.1_Installer.exe" Setup     | 23     |
| 정상적인 실행을 위해 프로그램을 재부팅 해야 합니다 지금 재부팅 히<br>까?       | 바시겠습니  |
| (Y)                                               | 아니요(N) |
| Nullsoft Install System (Unicode) v2.46.5-Unicode | Cancel |

설치가 완료 되면 재부팅 메시지가 나오며 "예" 버튼을 클릭하여 재부팅을 실행합니다.

\* 작업중인 내용은 저장 후 닫아 주시기 바랍니다.